# START 2000M

Version 15.6.25.1

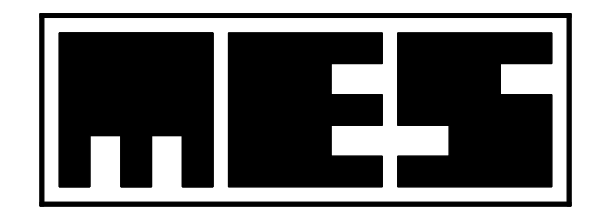

Manufacturer: **MES** Sp. z o.o. ul. Krakowska 87 32-050 Skawina tel/fax +48 12 263 77 67 tel. +48 12 269 02 09 mes@mes.com.pl www.mes.com.pl

# **C €** 1011

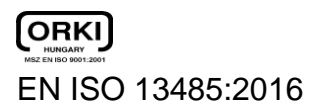

#### **Contents:**

| 1. | Introduction   |                                                | 7  |
|----|----------------|------------------------------------------------|----|
|    | Technical data | 1                                              | 12 |
| 2. | Installation.  |                                                | 13 |
| 3. | Programme      | interface description.                         | 14 |
| 4. | Patient's dat  | ta                                             | 16 |
|    | 4.1 New d      | ata                                            | 16 |
|    | 4.2 Modifi     | cation                                         | 16 |
|    | 4.3 Data s     | urvey                                          | 17 |
| 5. | Program op     | tions                                          | 18 |
|    | 5.1 Enviro     | nment conditions                               | 18 |
|    | 5.2 Calibra    | ation                                          | 19 |
|    | 5.2.1 Volu     | ume calibration                                | 19 |
|    | 5.2.2 Gas      | calibration.                                   | 21 |
|    | 5.3 Equipr     | nent configuration.                            | 23 |
|    | 5.3.1 Erge     | ometer                                         | 23 |
|    | 5.3.2 Con      | 1munication                                    | 24 |
|    | 5.3.3 Gen      | eral                                           | 25 |
|    | 5.4 Exami      | nation option                                  | 27 |
|    | 5.4.1 Doc      | ument layout                                   | 27 |
|    | 5.4.2 Gen      | eral                                           | 28 |
|    | 5.5 User a     | nd Service                                     | 29 |
| 6. | Conducted      | examination options                            | 30 |
|    | 6.1 Exami      | nation stages.                                 | 30 |
|    | 6.2 Exami      | nation phases.                                 | 30 |
|    | 6.3 Events     |                                                | 32 |
|    | 6.4 Remot      | e control to the ergometer                     | 33 |
|    | 6.5 Diagra     | m view                                         | 34 |
|    | 6.5.1 Refe     | erence menu of the diagram view.               | 35 |
|    | 6.5.1.1        | Show events.                                   | 35 |
|    | 6.5.1.2        | Parameters                                     | 35 |
|    | 6.5.1.3        | Predicted values.                              | 36 |
|    | 6.5.1.4        | Type of diagram                                | 36 |
|    | 6.5.1.5        | Print the diagram                              | 36 |
|    | 6.5.1.6        | Enter AT threshold                             | 36 |
|    | 6.5.1.7        | Show AT threshold.                             | 37 |
|    | 6.5.1.8        | Background colour                              | 37 |
|    | 6.5.1.9        | Indicator                                      | 37 |
|    | 6.5.1.10       | Enter event.                                   | 37 |
|    | 6.5.2 Diag     | gram options                                   | 37 |
|    | 6.5.2.1        | Change of axis scale.                          | 37 |
|    | 6.5.2.2        | Synchronisation of the table with the diagram. | 38 |
|    | 6.5.2.3        | Synchronisation of diagrams with the diagram.  | 38 |
|    | 6.5.2.4        | Default X scale range                          | 38 |
|    | 6.5.3 Tab      | le                                             | 38 |
|    | 6.5.4 Tab      | le view options                                | 39 |
|    | 6.5.4.1        | Parameters                                     | 39 |
|    | 6.5.4.2        | Remove / Restore                               | 40 |
|    | 6.5.4.3        | Enter event.                                   | 40 |
|    | 6.5.4.4        | HR editing                                     | 40 |

| 6      | 5.5.4.5 Pop-Up window.                                       | 41 |
|--------|--------------------------------------------------------------|----|
| 6      | 5.5.4.6 Synchronisation of diagrams with the table           | 41 |
| 6      | 5.5.4.7 Table printout                                       | 41 |
| 6.6    | Averaging                                                    | 41 |
| 6.7    | Zeroing the flow and gases.                                  | 42 |
| 6.8    | Export to the statistical programmes.                        | 42 |
| 6.9    | Clearing the ergospirometer menory.                          | 43 |
| 6.10   | Last parameters LT.                                          | 43 |
| 6.11   | Show predicted values.                                       | 43 |
| 6.12   | ECG parameters                                               | 43 |
| 6.13   | Predicted values.                                            | 43 |
| 6.14   | Find the AT threshold                                        | 44 |
| 6.15   | Remove the AT threshold                                      | 44 |
| 6.16   | Indirect calorimetry. BMR norm configuration                 | 44 |
| 6.17   | Calorimetry based on the minute ventilation                  | 45 |
| 6.18   | Commentary                                                   | 45 |
| 7. Cor | nducting the examination                                     | 47 |
| 7.1.   | Preparation for work.                                        | 47 |
| 7.2.   | Conducting the examination.                                  | 47 |
| 7.2.   | .1. The examination TEST without ECG, in the laboratory      | 48 |
| 7.2.   | .2. The examination TEST with ECG, in the laboratory         | 49 |
| 7.2.   | .3. The test in the open air                                 | 50 |
| 7      | 7.2.3.1. Radio terminal (optional)                           | 51 |
| 7      | 7.2.3.2. START 2000M Terminal (optional)                     | 52 |
|        | 7.2.3.2.1. Connecting the terminal to the START 2000M module | 52 |
|        | 7.2.3.2.2. Reading and storing ambient conditions            | 53 |
|        | 7.2.3.2.3. Recording a test                                  | 53 |
|        | 7.2.3.2.4. Viewing the number of stored tests                | 53 |
|        | 7.2.3.2.5. Clearing test memory                              | 54 |
|        | 7.2.3.2.6. Test results transmission                         | 54 |
| 7.2.   | .4. Spirometric examination                                  | 55 |
| 7.2.   | .5. Download parameters LT.                                  | 55 |
| 7.3.   | Saving the examination to file.                              | 55 |
| 7.4.   | Opening examination from the file                            | 56 |
| 7.5.   | Printing the examination report.                             | 56 |
| 7.5.   | .1. Print settings                                           | 56 |
| 7.5.   | .2. Printout configuration.                                  | 57 |
| 8. Mo  | de of searching the AT threshold.                            | 58 |
| 9. Exa | amination report                                             | 61 |
| 10. N  | Menu commands                                                | 69 |
| 10.1   | File menu                                                    | 69 |
| 10.2   | View menu                                                    | 69 |
| 10.3   | Examination menu                                             | 69 |
| 10.4   | Tools menu                                                   | 70 |
| 10.5   | Help menu                                                    | 70 |
| 11. Т  | Foolbar                                                      | 71 |
| 11.1.  | Standard toolbar                                             | 71 |
| 11.2.  | Toolbar of the Test in the laboratory.                       | 71 |
| 11.3.  | Toolbar of the Test in the open air                          | 72 |
| 11.4.  | Toolbar of the Transmission of recorded examinations to PC.  | 73 |
| 12. N  | Maintenance and everyday service                             | 74 |

| 13. App | endix A                               |    |
|---------|---------------------------------------|----|
| 13.1. O | 2 kinetics analysis                   |    |
| 13.1.1. | . Onset O2 kinetics                   |    |
| 13.1.2. | . Recovery O2 kinetics                | 77 |
| 13.1.3. | . O2 deficit and O2 debt calculation  | 77 |
| 13.2. D | Description of CO2-Rebreathing Method |    |

## **Ilustration list:**

| <b>1.1c</b> . Start2000M                                                | 9        |
|-------------------------------------------------------------------------|----------|
| Ergospirometer. Its view from the left/right side and in front          | 9        |
| 3.1. Programme interface.                                               | 14       |
| 4.1. Dialogue window: Patient's data.                                   | 16       |
| 5.1. Atmospheric conditions                                             | . 18     |
| 5.2. Volume calibration                                                 | . 19     |
| 5.3. Gas calibration                                                    | . 21     |
| 5.4. Ergometer dialogue window.                                         | 23       |
| 5.5. Communication dialogue window.                                     | 24       |
| 5.6. The General dialogue window.                                       | 25       |
| 5.7. Dialogue window: Browsing in search of the directory.              | 26       |
| 5.8. Dialogue window: Document layout.                                  | 27       |
| 5.9. Table including dues.                                              | 28       |
| 5.10. Dialogue window: General with Examination Options.                | 28       |
| 5.11. The User dialogue window.                                         | 29       |
| 6.1. Examination phases.                                                | 31       |
| 6.2. Event dialogue window                                              | 32       |
| 6.3. Event editor dialogue window.                                      | 33       |
| 6.4. Remote control to the ergometer                                    | 33       |
| 6.5. Diagram view                                                       | 34       |
| 6.6. Diagram view options menu                                          | 35       |
| 6.7. Dialogue window for selecting the parameters for the diagram view. | 35       |
| 6.8. View with marked due values and anaerobic threshold.               | 30       |
| 6.9. Parameter table.                                                   | 38       |
| 6.10. Table view menu.                                                  | 39       |
| 6.12. JD aditing dialogue window                                        | 39       |
| 6.12. Den Lin windere                                                   | 41<br>/1 |
| 6.14 Dialogue window: Averaging the regults in the table                | 41       |
| 6.15 BMP norm configuration                                             | 42<br>11 |
| 6.16. Window to enter commentary                                        |          |
| 7.1. Toolbar for the examination Test in the laboratory                 |          |
| 7.2 Toolbar for the examination Test in the laboratory                  | 40       |
| 7.2. Toolbar of the Field Test function Test in the open air            | 51       |
| 7.3. Data retrieval dialog box                                          | 54       |
| 7.4 Spirometric examination parameters                                  |          |
| 7.5 Print settings dialogue window                                      |          |
| 7.6. Printout configuration dialogue window                             |          |
| 8.1. View of the mode of searching AT.                                  | 58       |
| 8.2. Configuration of the 9 landscape AT/CPET report                    | 60       |
| 9.1. Examination report.                                                | 61       |
| 9.2. Table on the printout                                              | 62       |
| 9.3. Additional report.                                                 | 63       |
| 9.4. Commentary on the printout.                                        | 64       |
| 9.5. First page of the AT/CPET report                                   | 65       |
| 9.6. AT report – 9 diagram view                                         | 66       |
| 9.7. Third page of the AT/CPET report.                                  | 67       |
| 9.8. Additional diagrams of mode of searching the AT.                   | 68       |
| 11.1. Toolbar                                                           | 71       |
| 11.2. Toolbar of the Test in the laboratory.                            | . 71     |
| 11.3. Toolbar of the Test in theopen air.                               | 72       |

| 11.4.7 | Foolbar of the Transmission of recorded examinations to PC. | 73 |
|--------|-------------------------------------------------------------|----|
| 11.5.8 | Status line                                                 | 73 |

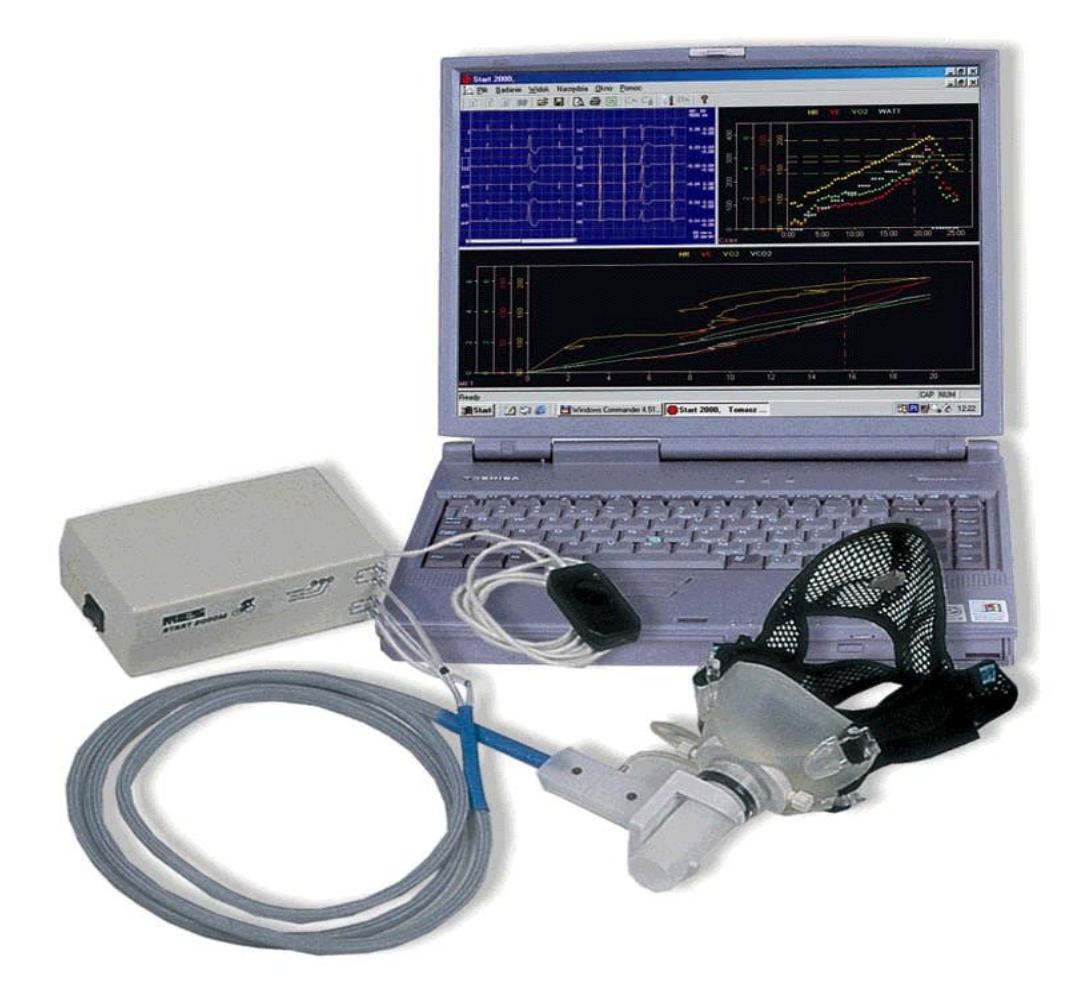

# 7. Introduction.

START 2000M ergospirometer is a portable unit for exercise tests of respiratory and circulatory systems held in natural conditions (running, biking, rowing, sailing, etc.) during a training, competition, or rehabilitation without loading devices such as ergometer or treadmill.

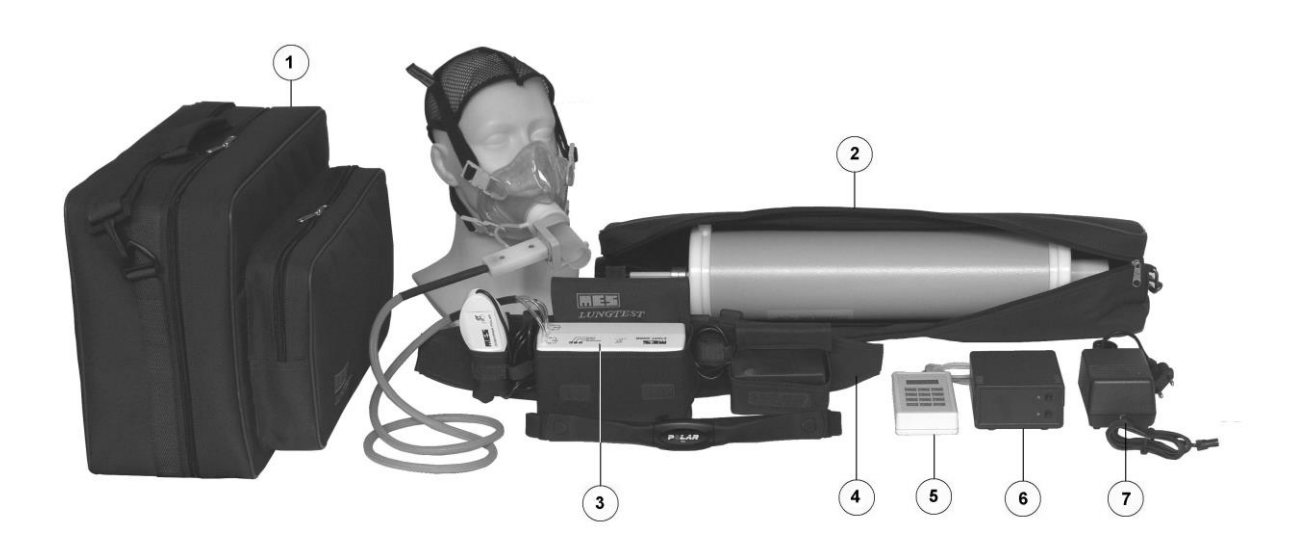

Figure 1.1a:Ergospirometr START 2000M made by MES Ltd. with additional equipment

- Carry case (1)
- 3 liters syringe for flow, volume and ventilation calibration (in the optional carry case) (2)
- Main measurement unit located in belt's pocket (3)
- Wear belt system for main unit, accumulator, POLAR receiver (4)
- Terminal replacing PC in extremely hard conditions outside of laboratory (option) (5)
- Dual charger for accumulators (6)
- Power supply feeder, 230V AC,50/60Hz (for laboratory exercise only) (7)

Thanks to application of a low resistant pneumotach headpiece patented by MES, it is possible to measure minute ventilation for many hours. CO2 and O2 analysers and wireless pulse recording provide for full recording of the most important ergospirometric parameters. START 2000M stores exercise up to 6 hours. The recorded results are transmitted to the computer for analysis, graphic presentation, printout, and storage. This unit may also be operated in laboratories with direct preview of the measured values. Loads may be set on ergometer, treadmill, or other devices. Lab option may be extended with 1-12 ECG leads with full analysis of values, preview in real time, and storage. START 2000M weighs 400g only, equipped with batteries it weighs 500g to 1000g depending on the required recording time. START 2000M is held in a special belt, in front or at the back. The

unit may be optionally equipped with software for spirometric tests, pulsoxymeter, automatic system measuring ambient conditions. Results of spirometric tests are transmitted to the ergospirometric system and standard values for minute ventilation and oxygen consumption are automatically calculated.

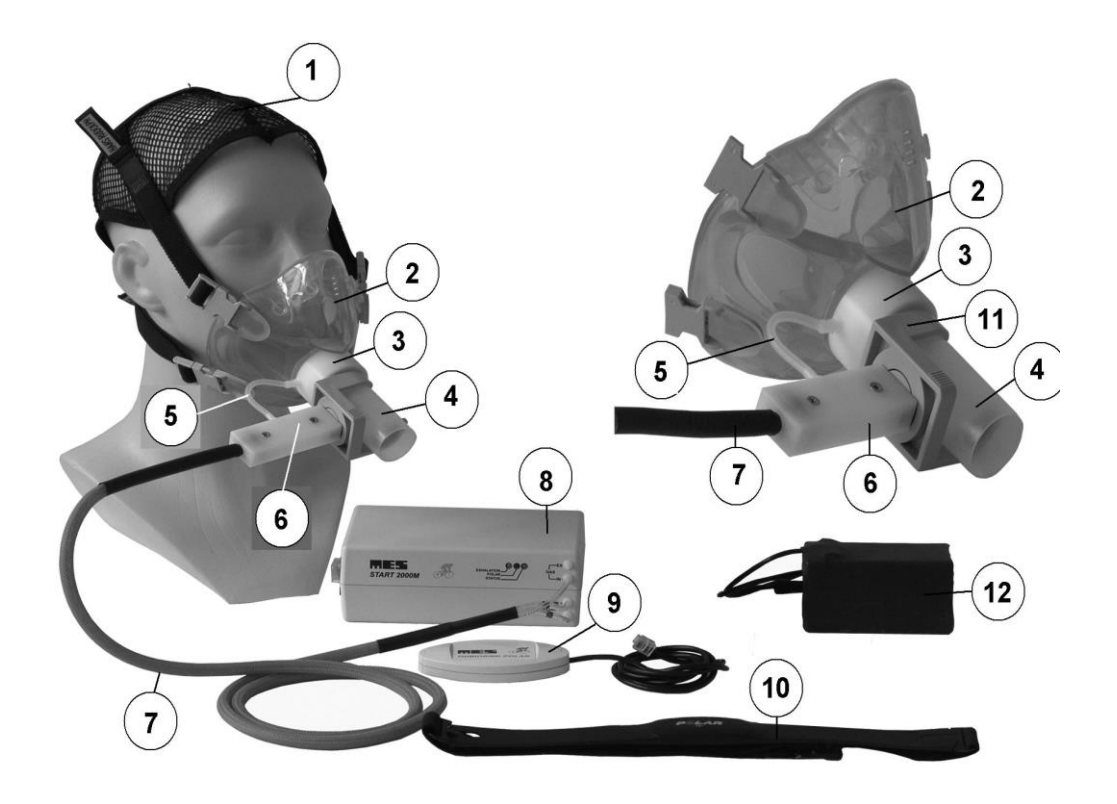

**1.1b.** Start 2000M components.

The *Start 2000M* system consists of the following elements:

- Start 2000M Ergospirometer pic. 7.1a (8)
- Pneumotachographic Head (4)
- Mouthpieces for the pneumotachographic head.
- Nasal clips
- Ergospirometric masks with a cap (2) (1)
- Cylinder with calibration gas.
- Pressure reducer for cylinder with calibration gas.
- Cylinder rack.
- Ergospirometer cable for connection to PC.
- Pulse sensor of the *POLAR* type (10)
- Pulsce receiver (9)
- Pneumotachographic head connection cable (7)
- CD-ROM with START 2000M software
- 3-liters calibration syringe
- Belt for the unit and accumulators uses during tests in the open air
- Carry-bag for the unit with accesories and notebook
- Power supply feeder uses for tests in the laboratory
- Accumulators (12)
- Dual loader for accumulators

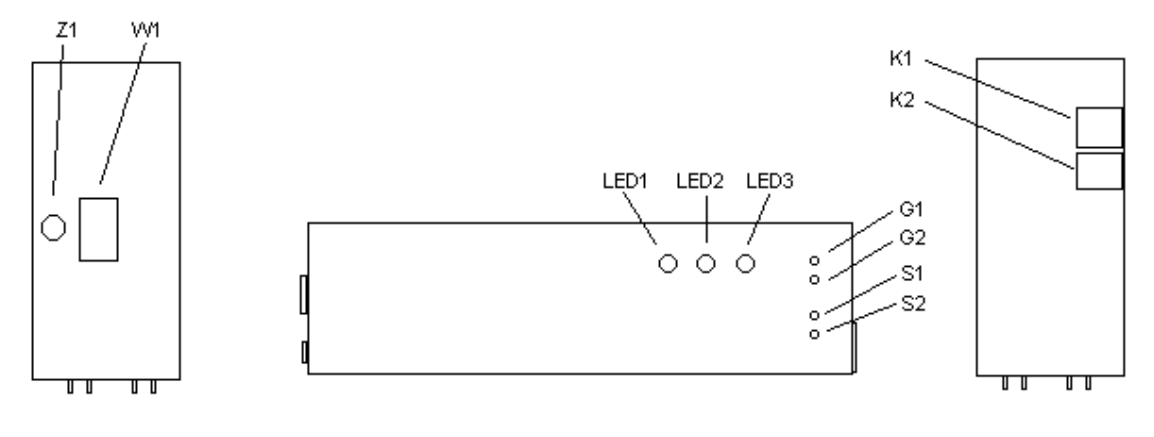

7.1c. Start2000M

Ergospirometer. Its view from the left/right side and in front .

#### Start 2000M Ergospirometer is equipped with the following ports and elements:

- 1. Socket K1( $\Rightarrow$  pic 1.1.), telephone type for connections with RS232 port in PC
- 2. Socket K2pic 1.1), telephone type for POLAR connections
- 3. Socket Z1( $\Rightarrow$  pic 1.1.), for power supply
- 4. Mains switch W1 pic. 1.1) to switch on power supply of 230-240V,50Hz
- 5. Two connection terminals: S2(FLOW IN) and S1(FLOW EX) (⇒ pic 1.1,) for the air cables, to connect the cables from the penumotachographic head connector.
- 6. Two connctions terminals( $\Rightarrow$  pic. 1.1):G2(Gas IN) and G1(Gas EX)
- 7. Three light diodes:LED1,LED2,LED3

Diode LED1-Status informs about the unit status

Continuous red colour- informs that accumulators are low

Flicker green colour-gas sensor CO2 warms up( allways after swich on the unit) Continuous green colour- the unit works correctly

Diode LED2-Puls flickers showing heart beats frequency, if POLAR is connected

Diode LED3- Expiration lights during expiration phase of breathing patient

The FLOW EX(S1) connection terminal. One should there connect the cable from the pneumotachographic head marked with a black ring. One should connect the other cable to the *IN* connection terminal.

The G2 connection terminal is dedicated to connect the gas cable marked with a blue ring. The GAS EX(G1) should be open (outlet to the atmosphere).

The *Start 2000M* software that cooperates with *Start 2000M* ergospirometer enables to perform the spirometric examination. The programme interface is presented in pic 1.1.

# The software allows for determining the following parameters:

| <b>BF</b> [1/min]       | $\Rightarrow$ breathing frequency;                                                                                                    |
|-------------------------|----------------------------------------------------------------------------------------------------|
| <b>HR</b> [1/min]       | $\Rightarrow$ heart rate per minute;                                                                                                    |
| MET = VO2/kg/3,5        | $\Rightarrow$ metabolism unit (1MET=3.5ml/min/kg);                                                                                                    |
| VE [litre/min]          | $\Rightarrow$ minute ventilation – air volume that the patient's lungs ventilated<br>during 1 minute. The parameter is calculated as the product of the<br>number of breaths (BF) multiplied by the volume of a single breath<br>(TV) measured during the exhalation. BTPS conditions.          |
| <b>RER</b> = $VCO2/VO2$ | $\Rightarrow$ respiratory equivalent;                                                                                                    |
| <b>TE</b> [s]           | $\Rightarrow$ exhalation time;                                                                                                    |
| <b>TI</b> [s]           | $\Rightarrow$ inhalation time;                                                                                                    |
| TTOT [s]                | $\Rightarrow$ total time of respiratory cycle;                                                                                                    |
| TV(VT) [litr]           | $\Rightarrow$ volume of a single breath;                                                                                                    |
| VO2 [litr/min]          | $\Rightarrow$ oxygen consumption in relation to the STPD conditions;                                                                                                    |
| VCO2 [litr/min]         | $\Rightarrow$ carbon dioxide exhalation in relation to the STPD conditions;                                                                                                    |
| FeCO2 [%]               | $\Rightarrow$ average value of carbon dioxide accumulation in the expired air.<br>The value is calculated for every breath; in case of average determination for a given period of time, it is counted as a mean value of all the average values of full exhalations in a given period of time. |
| FeO2 [%]                | $\Rightarrow$ average value of oxygen accumulation in the expired air                                                                                                    |
|                         | (value calculated like FeCO2);                                                                                                    |
| EQO2 = VE/VO2           | $\Rightarrow$ ventilation oxygen equivalent;                                                                                                    |
| EQCO2 = VE/VCO2         | $\Rightarrow$ ventilation carbon dioxide equivalent;                                                                                                    |
| <b>TI/TE</b> [%]        | $\Rightarrow$ ratio of inhalation time to exhalation time;                                                                                                    |
| <b>TI/TTOT</b> [%]      | $\Rightarrow$ ratio of inhalation time to total cycle time;                                                                                                    |
| <b>VO2/HR</b> [ml]      | $\Rightarrow$ oxygen consumption in relation to the frequency of heart rate per minute                                                                                                    |
| VO2/Kg [ml/kg/min]      | $\Rightarrow$ oxygen consumption in relation to 1 kg of the patient's body mass                                                                                                    |
| VO2/Kg/HR [ml/kg]       | $\Rightarrow$ oxygen consumption in relation to 1 kg of the patient's body mass and the heart rate frequency unit;                                                                                                    |
| WATT [W]                | $\Rightarrow$ load;                                                                                                    |
| <b>PEF</b> [1/s]        | $\Rightarrow$ peak value of exhalation flow;                                                                                                    |
| <b>PIF</b> [1/s]        | $\Rightarrow$ peak value of inhalation flow;                                                                                                    |
| SpO2                    | $\Rightarrow$ saturation (blood saturation with oxygen);                                                                                                    |
| VD/VT                   | $\Rightarrow$ ratio of dead space to the respiratory volume;                                                                                                    |
| PEO2 [mmHg]             | $\Rightarrow$ average partial oxygen pressure in the exhaled gas;                                                                                                    |
| PECO2 [mmHg]            | $\Rightarrow$ average partial carbon dioxide pressure in the exhaled gas;                                                                                                    |
| <b>BR</b> [%]           | $\Rightarrow$ breathing reserve;                                                                                                    |
| VET_SUM [L]             | $\Rightarrow$ volume of the ventilated air;                                                                                                    |
| TV_TE [L/s]             | $\Rightarrow$ ratio of the TV parameter to TE;                                                                                                    |
| Speed [km/h]            | $\Rightarrow$ Moving track speed;                                                                                                    |
| Slope [%]               | $\Rightarrow$ Moving track slope;                                                                                                    |
| SBP [mmHg]              | $\Rightarrow$ value of the systolic blood pressure;                                                                                                    |
| <b>DBP</b> [mmHg]       | $\Rightarrow$ value of the diastolic blood pressure;                                                                                                    |
| Borg                    | $\Rightarrow$ 20 point Borg scale with which the patient describes                                                                                                    |
|                         | independently their own subjective perception of work exertion;                                                                                                    |

| Points | Work            |
|--------|-----------------|
| 6      | Extremely light |
| 7      |                 |
| 8      | Very light      |
| 9      |                 |
| 10     | Quite light     |
| 11     |                 |
| 12     | Quite hard      |
| 13     |                 |
| 14     | Hard            |
| 15     |                 |
| 16     | Very hard       |
| 17     |                 |
| 18     | Extremely hard  |
| 19     |                 |
| 20     |                 |

| Lactate [mmol/l]      | $\Rightarrow$ value of lactate concentration in blood;                                          |
|-----------------------|-------------------------------------------------------------------------------------------------|
| TempEx [°C]           | $\Rightarrow$ expired air temperature;                                                          |
| HmdEx [%]             | $\Rightarrow$ expired air humidity;                                                             |
| HmdExPa [Pa]          | $\Rightarrow$ inspired air humidity(expressed in Pa);                                           |
| M [W/m <sup>2</sup> ] | $\Rightarrow$ metabolic rate;                                                                   |
| pVO2                  | $\Rightarrow$ anticipated VO2 value calculated on the ground of treadmill speed and inclination |
| EE                    | $\Rightarrow$ aktualny wydatek energetyczny;                                                    |

# Values describing oxygen debt:

| VE.B.SUM [L]                                                                         | $\Rightarrow$ total volume of breaths during the test calculated with the                                             |  |  |
|--------------------------------------------------------------------------------------|----------------------------------------------------------------------------------------------------|--|--|
|                                                                                      | reference phase level (tare);                                                                                         |  |  |
| VE.T.SUM [L]                                                                         | $\Rightarrow$ total volume of breaths during the whole test;                                                          |  |  |
| VE.L.SUM [L]                                                                         | $\Rightarrow$ total volume of breaths during the exertion phases;                                                     |  |  |
| VE.R.SUM [L]                                                                         | $\Rightarrow$ total volume of breaths during the rest phases;                                                         |  |  |
| VO2.T.SUM [L]                                                                        | $\Rightarrow$ total quantity of oxygen used during the whole test;                                                    |  |  |
| <b>VO2.OD.SUM</b> [L] $\Rightarrow$ difference in the quantity of consumed oxygen du |                                                                                                    |  |  |
|                                                                                      | exertion phases between the consumption quantities rounded to the                                                     |  |  |
|                                                                                      | level of the phase ends and the real values;                                                                          |  |  |
| VO2.L.SUM [L]                                                                        | $\Rightarrow$ total quantity of the consumed oxygen during the exertion                                               |  |  |
|                                                                                      | phases;                                                                                                    |  |  |
| VO2.R.SUM [L]                                                                        | $\Rightarrow$ quantity of the used oxygen in the rest phase;                                                          |  |  |
| VO2.A.SUM [L]                                                                        | $\Rightarrow$ VO2.A.SUM = VO2.OD.SUM - VO2.R.SUM;                                                                     |  |  |
| VO2.B.SUM [L]                                                                        | $\Rightarrow$ quantity of oxygen used during the test calculated with the consumption level from the reference phase; |  |  |

# Indirect calorimetry(Nutrition):

| REE[kcal/min],[kcal/h],[kcal/day],[kJ/min],[kJ/h],[kJ/day]                            | ⇒Resting<br>Expenditure | Energy   |
|---------------------------------------------------------------------------------------|-------------------------|----------|
| EE[kcal/min],[kcal/h],kcal/day],[kJ/min],[kJ/h],[kJ/day]<br>REE/kg,REE/m2,EE/kg,EE/m2 | ⇒Energy Expe            | enditure |

| BMR[kcal/day]          |                                                     | ⇒Basal           | Metabolic |
|------------------------|-----------------------------------------------------|------------------|-----------|
|                        |                                                     | Rate             |           |
| Explanation of the use | d abbreviations STPD, BTPS, ATP:                    |                  |           |
| STPD                   | $\Rightarrow$ Standard Temperature Pressure Dry (co | onditions of dr  | ry gas in |
|                        | the temperature of 0 °C and pressure of 76          | 0 mmHg);         |           |
| BTPS                   | $\Rightarrow$ Body Temperature Pressure Saturated   | (a man's body    |           |
|                        | temperature, atmospheric pressure and hur           | nidity of air sa | iturated  |
|                        | with water vapour);                                 | -                |           |
| ATP                    | $\Rightarrow$ Ambient Temperature Pressure (condit  | tions of temper  | rature,   |
|                        | humidity and pressure in the room where t           | he test is cond  | ucted).   |

# Technical data.

| General data:                    |                    |
|----------------------------------|--------------------|
| Dimensions (length/width/height) | 160/95/60 mm       |
| Supply voltage                   | 12 V (DC)          |
| Power consumption                | 7 VA               |
| Accumulator:                     |                    |
| Output voltage                   | 12V(DC)            |
| Capacity                         | 1200mAh            |
| Accumulator loader:              |                    |
| Supply voltage                   | 230-240 V AC, 50Hz |
| Number of loaded accumulators    | 2 (4-optionaly)    |
|                                  | = •                |

#### Technical data of the measuring module:

| Flow measurement:                      |                                     |
|----------------------------------------|-------------------------------------|
| Measurement head:                      | MES of DV40 type                    |
| Dead space:                            | 38 ml                               |
| Flow range:                            | +/- 18 l/s                          |
| Resolutions:                           | 2,4ml/sek                           |
| Accuracy:                              | +/-0,3% (of the range)              |
| Linearity                              | <2%                                 |
| Volume measurement range:              | 0 - 101                             |
| Measurement accuracy:                  | < 2%                                |
| Measurement head resistance: $< 0.9$ c | $mH_2O/l/s$ (at the flow of 12 l/s) |
| Measured ventilation range:            | 300 l/min                           |
|                                        |                                     |

#### Oxygen analyser:

Electrochemical cell Measurement range: Response time: Accuracy: Resolution:

0 - 100 % t90 < 100 ms 0,02 %(of the range) 0,01 %

| Carbon dioxide analyser: |                                 |
|--------------------------|---------------------------------|
| NDIR infrared absorption |                                 |
| Measurement range:       | 0 - 10%(0 - 15% expanded range) |
| Response time:           | t 90< 90 ms                     |
| Accuracy:                | 0,02 %(of the range)            |
| Resolution:              | 0,01 %                          |
|                          |                                 |

# 8. Installation.

To conduct the examination properly, one need to install the *Start 2000M* set properly. Installation consists in the following steps:

- 1. From the attached CD-ROM install the *Start 2000M* programme on the computer:
  - Start the *setup.exe* file in order to launch the *Start 2000M* programme
    - installer. Install the programme.
  - Reset the computer.

2. Connect the mains cable to the Z1 port of the device. The other end of the cable plug to the mains socket with 230-240 V, 50Hz.

3. If You cannot find any COM port at Your computer, it will be necassary to use the USB/COM adapter. First thing is to install the adapter driver from additional CD. After that, You have to plug the adapter to the free USB port \*

4. Connect the cable between port K1 of the device and the RS232 port of the computer, or to the USB/COM adapter if COM port is not available.

5. Connect air tubes for:

a/ venilation measurement to FLOW connectors S1(EX marked black ring's) and S2(IN)  $% \left( S_{\mathrm{T}}^{2}\right) =0$ 

b/ gases measurements to GAS connectors G2(IN marked blue ring's), G1 is free

6. Connect *POLAR* to the POLAR socket K2.

7. Launch the *Start 2000M* programme from Menu *Start -> Programmes* or from *Desktop*.

8. Conduct the examination according to the description from Chapter 12.10.

9. When there is a communication breakdown between the computer and the ergospirometer, one should check the cable connections to the ports (Chapter 5.3)

\*Caution:

After installation and connecting the USB/COM adapter, it is necessary to check the COM number of the adapter. All You have to do, is to find a "Device Manager" in Your Windows system, find "COM/LPT ports". The title You are looking for is "USB-to-serial comm Port" Write down the COM number. You will need it to set up "The hardware configuration" of "Ergo2000M" software.

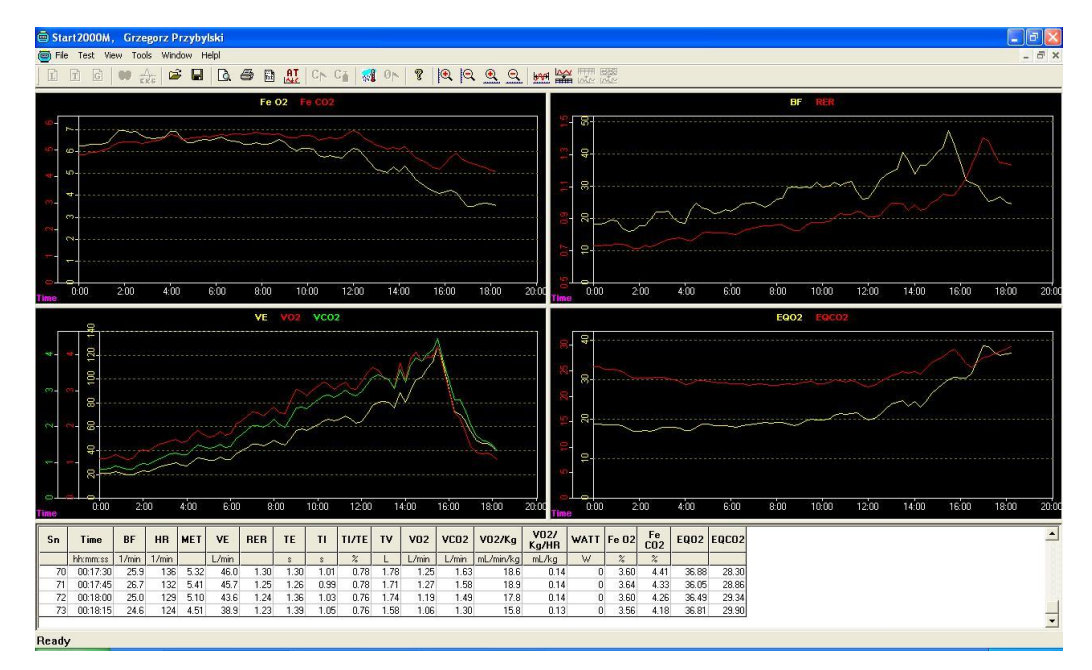

# 9. Programme interface description.

9.2. Programme interface.

The programme window is presented in pic. 3.1. It basically consists of two parts divided by the so-called *splitter*. *Splitter* allows to modify the height of individual parts. In order to do this, one should:

- click on the *splitter* with the left mouse button;
- drag it to the desired position;
- drop the *splitter* by releasing the mouse button.

Additionally, interface includes menu ( $\Rightarrow$  Chapter 0), toolbar ( $\Rightarrow$  Chapter 17) and status line ( $\Rightarrow$  Chapter 0). The window has different toolbars depending on the fact whether the programme opened a finished examination from the file, an examination for on-line test, or an examination for off-line test.

The first part includes the views of diagrams of parameters calculated during the examination and the the view of *on-line* processes. The number of both view types is set in the programme options ( $\Rightarrow$  Chapter 11.3.1). It is possible to have maximum 4 views. They are also divided by *Splitters*. The programme offers a selection of parameters diagrams of which we would like to display in a given view ( $\Rightarrow$  Chapter 12.5.1.2). The maximum number of diagrams in one view is four. Every diagram is in different colour. The diagram refers to the parameter whose name (at the top of the diagram) is displayed in the same colour as the diagram. Also the colour of scale on the Y axis determines the diagram it refers to.

The programme saves the data collected during the test. After the examination is finished, on the current parameter diagrams there appears *Scroll*, that is a narrow bar at the top of the diagram with a bar. By sliding the bar we may display data from any moment of the examination. The window width (the length of the time period presented in the view) is set in the view settings (Chapter 11.3.1). In the parameter diagram one can also turn off the *Scroll*. One turns it on by a mouse double-click on the view. One turns if off in the same way. The slide can also be made with the L (*left*) and R (*right*) keys. They slide the diagram left or right by a whole window. Active diagram is marked with a blue frame at the top and the right side of the view.

The second part includes a table with the values of the selected parameters from the consecutive moments of examination. Which parameters and moments are displayed can be

set in the table view settings ( $\Rightarrow$  Chapter 12.5.4). If the window size exceeds the available screen area, there appear in this window scrolls with bars on the right side and at the bottom of the window. They allow to slide the window vertically and horizontally so that the desired fragment would be displayed.

# 10. Patient's data

The patient's data is a set of information required for the patient's identification. Without this information no examination can be conducted. The patient's data can be entered in two ways:

- **1.** Entering new patient's data ( $\Rightarrow$  Chapter 10.1).
- **2.** Opening the file with the results of examination previously conducted on a patient (⇒ Chapter Błąd! Nie można odnaleźć źródła odwołania.).

After entering the patient's data, the examination will be conducted for this patient. In order to examine another patient, first one needs to enter their data.

#### 10.1. New data

Patient's new data is entered by means of the dialogue window: *Patient's data* ( $\Rightarrow$  pic. 4.1) available after selecting the *Patient's data* command (menu *File*). The window opens a set of fields where one should enter information according to the labels next to each field.

| atient Data    |                            |        |
|----------------|----------------------------|--------|
| Last name:     | Test                       | OK     |
| First name:    | Test                       | Cancel |
| Patient Code:  |                            |        |
| Date of birth: | 1 💌 January 💌 💌 1980       |        |
| Height:        | 178 🕂 cm Weight: 80.0 📫 kg |        |
| Sex:           | C Female C Male            |        |

10.3. Dialogue window: Patient's data.

### **10.2.** Modification

The patient's data modification can be done only before the examination beginning. After the examination beginning, the modification of the incorrectly entered and accepted data requires shutting down of this examination and launching a new one. One should then enter the correct data in accordance with the procedure of entering a new patient ( $\Rightarrow$  Chapter 10.1). The dialogue window: *Patient's data* includes patient's data from the last opened examination in the programme (regardless of the fact whether the examination was opened from the file or it was a new examination).

The patient's data modification before the beginning of the examination can be done by means of the dialogue window: *Patient's data* ( $\Rightarrow$  4.1.) selecting the *Patient's data* command (menu *File*). The data modification is possible only after its previous entering ( $\Rightarrow$  Chapter 10). All patient's data can be modified.

## **10.3.** Data survey

The patient's data survey, that is the survey of its content on the day of performance of the open examination, is conducted after selecting the *Patient's data* command (menu *File*). Before the examination starts, it is possible to modify this data ( $\Rightarrow$  Chapter 10.2), and after its start or reading the examination from the file, it can only be surveyed.

# 11. Program options

Programme options include information necessary for the proper conduction of the examination. They refer to the parameters of data transfer between the ergospirometer and the computer, and to the examination parameters. The examination options are available in the menu *Tools*.

# **11.1. Environment conditions**

Upon selecting the *Environment conditions* command, there appears a dialogue window referring to the external conditions during the examination ( $\Rightarrow$  pic. 5.1.).

| Femperature:                            | 2° 🛨 °C                                                                      | OK                              |
|-----------------------------------------|------------------------------------------------------------------------------|---------------------------------|
| Pressure:                               | 1011 🕂 hPa                                                                   | Cancel                          |
| Humidity:                               | 32 🕂 %                                                                       |                                 |
| Neglect ene<br>would ma                 | etring actual atmosph<br>y cause distortion of                               | ere conditions<br>test results. |
| Neglect ena<br>would ma<br>Automatic re | etring actual atmosph<br>y cause distortion of<br>ading                      | ere conditions<br>test results. |
| Neglect ena<br>would ma<br>Automatic re | etring actual atmosph<br>by cause distortion of<br>ading<br>Serial port COM: | ere conditions<br>test results. |

11.4. Atmospheric conditions

Not giving or giving the wrong parameter values about the temperature, humidity and pressure may lead to the distortion of the examination results. Those values can be entered manually reading them from the external appliances (thermometer, barometer, hygrometer) or by means of automatic reading. In order to do this, one needs to connect to the computer a special add-on device for reading the weather conditions, and then (after launching the *Start 2000* programme) mark the field *Turn on* in the *Automatic reading* group. A *Series port COM* window w pic. 5.1. become activated where one should select the number of port to which the add-on device has been connected. By clicking the *Read now* button, the reading of the current atmospheric conditions will be made and the values will be entered into the dialogue window. This data can be updated both before and after the selection of the examination type. It is valid for 4 hours. It means that for 4 hours from entering the data the programme will not require the weather conditions update, regardless of the fact whether the programme was launched once or several times during this period of time.

## **11.2.** Calibration

After the selection of the *Calibration* command one needs also determine whether the calibration refers to gas or to volume. If the programme is launched without current atmospheric conditions, there will appear a dialogue window for their updating ( $\Rightarrow$  Chapter 11.1). One should enter the current values of temperature, pressure and humidity or select the automatic reading of those values (if we have at our disposal the add-on device for the automatic reading of those conditions). Gas and volume calibration is valid for 24 hours. Calibration should be made in the ATP conditions.

#### 11.2.1. Volume calibration

After selecting the *Volume calibration* command from the submenu *Calibration* in the menu *Tools* and possible updating of the current atmospheric conditions (if there appears a dialogue window referring to this), there will appear a dialogue window as shown in pic.5.2.

| Caurty 10          | Maneuvers volume                | Start |
|--------------------|---------------------------------|-------|
| Unevenation: 3 3 % |                                 | Save  |
| Calibration pump   |                                 | Close |
|                    |                                 |       |
| Ex 1.0209          |                                 |       |
| Enter calibrati    | on parameters, nevt press Start |       |

11.5. Volume calibration.

In the Calibration manoeuvre group in the Number field one should enter the number of correct movements of the calibration pump piston which finish the calibration. In the Irregularity field we enter the irregularity percentage of the pomp piston movement. Exceeding it causes that the programme rejects the manoeuvre whose irregularity exceeded the set percentage. This percentage is calculated from the average volume of all previous movements. Therefore, it is possible to reject the manoeuvre that was previously accepted. In the Calibration pump group in the Capacity field we give the volume of the used calibration pump. Before one starts calibration, one obviously has to connect the calibration pump to the spirometric head which is properly attached to the air cable connector. Take a notice, that headpiece has two tips: wider and thinner. The wider one must be placed towards the pump. Also the connector has two holes: wider and thinner. They correspond to the tips of the headpiece.

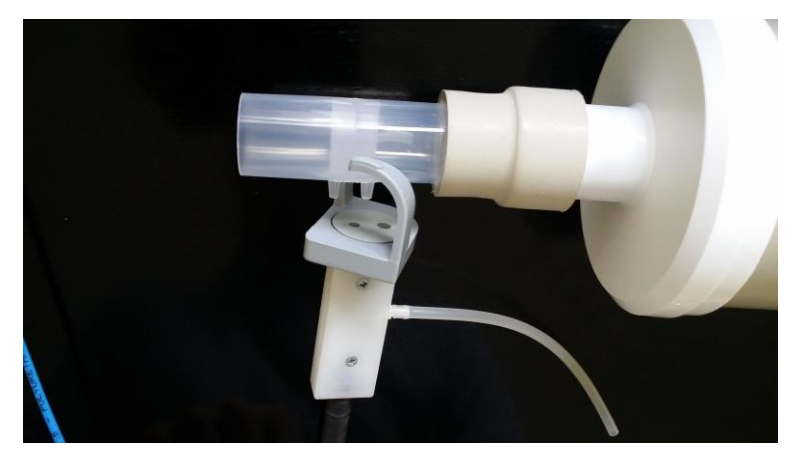

5.2a. Plugging the headpiece to the air-tube connection

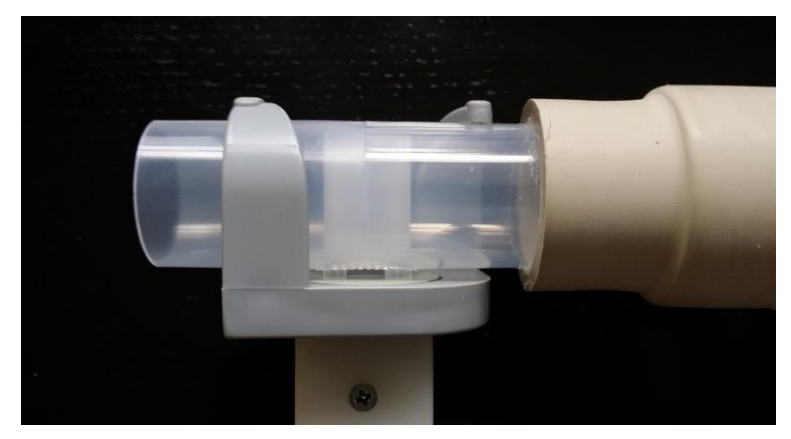

5.2b. Headpiece connected to the air-tube

Calibration is started by clicking the Start button and there is a steady movement of the calibration pump piston. In the Calibration factor field there is displayed the last correct calibration factor, and in the Number of steady manoeuvres field there is the number of movements accepted by the programme. In the Manoeuvre volume window there are displayed columns whose height indicates the volume of the performed manoeuvre. The number of columns corresponds to the number displayed in the Number of steady manoeuvres field. At the bottom of the window there is a field where the 'prompting messages' are displayed which facilitate the process of calibration. When in this field appears information that the calibration has been completed successfully, the process of volume calibration is finished.

#### **11.2.2.** Gas calibration.

The dialogue window for gas calibration pic. 5.3. will appear after selecting the Gases command from the submenu Calibration in the menu Tools.

| vlodel gas pai | rameters    | 02 - reading from cylind    | der Start |
|----------------|-------------|-----------------------------|-----------|
| 02:            | 14.10 3 %   | 22.0                        | Save      |
| CO2:           | 5.20 式 %    |                             | Close     |
| Concentration  | reading now | 12.0                        |           |
| 02:            |             |                             |           |
| CO2:           |             | CO2 - reading from cylin    | nder      |
| Calibration co | efficientes | 9.0                         | 70        |
| 02:            | 1.0069      |                             |           |
| CO2:           | 1.0219      | 0.0                         |           |
|                | Enter calib | ration parameters, next pre | es Start  |

11.6. Gas calibration.

This calibration may be summarised in the following points to be performed in a strictly determined order:

In the *Sample gas parameters* group one should enter the *O2* and *CO2* concentration percentage in the sample gas (description on the calibration gas cylinder). Changes can be made only after connecting a new sample gas cylinder.

After clicking the *Start* button there appears information that 'zero' will be read from the atmosphere. One should make sure that the end of the silicone gas cable (by the head connector) is 'let out' to the atmosphere. Then we confirm this with the *OK* button. For the next 30 seconds 'zero' will be read from the atmosphere. In the meanwhile, you may prepare the bag with calibration gas:

- Squeeze the bag to remove an atmospheric weather from the inside (see the photo below)

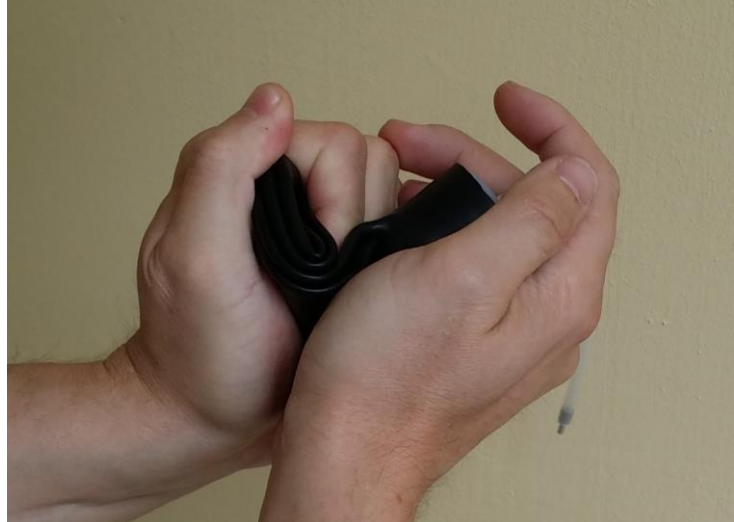

5.3a. Sqeezing the calibration bag

- connect the bag to the bottle, and gently open the valve. Fill the bag with small amount of the gas (see photo below)

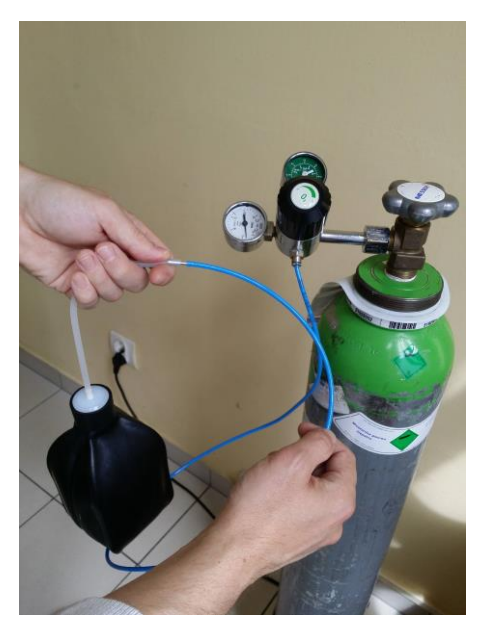

5.3b. Filling the calibration bag with gas

- squeeze the bag again
- fill the bag with a gas (more than previous) but not as much as a "balloon"

After reading 'zero', the program will inform that the sample gas calibration will be conducted. Then one needs to connect the bag with calibration gas (if it is not already connected) to the end of the silicone gas cable (by the head connector).

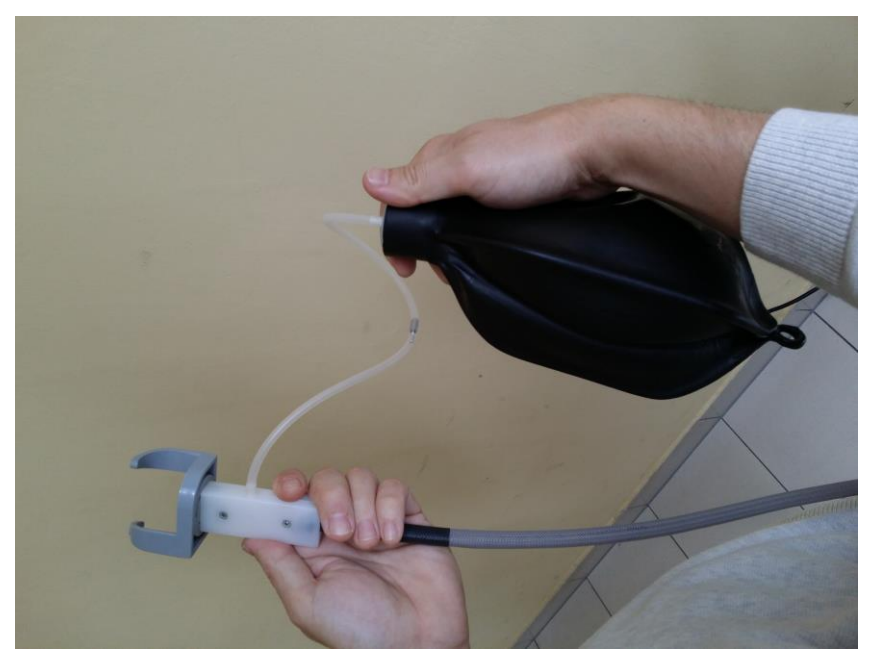

5.3c. Connecting the calibration bag to the air-tube

Let the device vacuum the gas from the bag. Do not squeeze a bag or silicone tube.

The connection is confirmed with the *OK* button. The proper calibration process lasts also around 30 seconds. During the process the following information are displayed in the window:

In the *Currently read concentration* group there are displayed the currently read concentrations of the proper gases.

In the O2 - cylinder reading and CO2 - cylinder reading columns are drawn whose height corresponds to the values from the *Currently read concentration* windows.

At the bottom there is a field where the 'prompting messages' are displayed that facilitate the process of calibration. When in this field appears information that the calibration has been completed successfully, the process of gas calibration is finished.

In the Calibration Factors field the calculated calibration factors are displayed.

## 5.3 Equipment configuration.

After selecting the *Equipment configuration* command from the *Tools* menu, there appears a dialogue window with three pages. The first one, *Ergometer*, concerns the examination options related to the ergometer; the second one, *Communication*, includes the parameters related to the ergometer communication and other devices with the computer; the third one, *General*, determines the directory path for saving the examinations and the manner of power calculation on the basis of slope and speed of the moving track. All parameters set in here are saved in the programme. It means that after closing and opening the programme again the previously set parameter values will be still valid.

#### 11.2.3. Ergometer.

The Ergometr page is presented in pic. 5.4..

| Device configuration                |
|-------------------------------------|
| Ergometr Communication General      |
| Control with listenning             |
| -NONE -                             |
| MES Control                         |
| HP-Cosmos series treadmill          |
| ☐ No Ergometer                      |
| C Phases set before test            |
| Phases set after test               |
| Kind of load with no ergometer type |
| 🕫 Run 🔿 Bicycle                     |
|                                     |
| OK Cancel                           |

11.7. Ergometer dialogue window.

In this window we determine the type of ergometer we work with during the examination. In one moment there may be only one or none of the fields marked. Marking any of them causes blocking all the others. By de-marking the field, we have the possibility of marking any field. Available fields are: Tapped control, MES control and No ergometer. By marking the Tapped control field and selecting the tapped device type we select the option of downloading the current load to the programme by reading it off the ergometer. The MES control field is dedicated for the selection of ergometer which we intend to control during the examination. Using this option one needs to set the examination phases before its start. In the No ergometer field we determine whether (if there is no ergometer) the phases should be set before or after the examination. If we decide that the phases should be set before the examination, the programme will not allow starting the examination when there are no phases designed and will remind us of this. If we select the option of setting the phases after the examination, upon finishing the examination there will automatically appear a dialogue window about the examination phases. If we do not mark any of the fields, we select the examination type which does not require any ergometer and we do not have to give the load. During such examination the load value in the WATT column will amount to '0'.

The *Type of load with no ergometer type selected* field is dedicated to determine what type of load we are dealing with if there is no ergometer type selected. This information is necessary to calculate the VO2 norm.

#### **11.2.4.** Communication.

The Communication page is presented in pic. 5.5..

| evice configuration                                                                                                  |                                                                                      | ×   |
|----------------------------------------------------------------------------------------------------|--------------------------------------------------------------------------------------|-----|
| Ergometr Communicatio                                                                                                | n General                                                                            |     |
| Transmission paramet<br>Ergospirometer commu<br>Listenning system com<br>Control Ergometer com<br>Kind of connection | ers<br>unication port<br>munication port<br>munication port<br>CtrlComNr<br>Port Com |     |
| HR source<br>None<br>Treadmill<br>Cycloergometer<br>Pulsoksymeter<br>Polar<br>Cardiax                                | HR source for Monark 829<br>Fanel<br>KG<br>Elektroplethyzmograph                     |     |
|                                                                                                    | OK Can                                                                               | cel |

11.8. Communication dialogue window.

In this window we determine the port numbers to which the tapped ergometer and control ergometer are connected. If there is no communication with any of these devices, one should check first of all whether the set numbers correspond to reality. While closing the window we confirm all the changes with the OK button. In the HR Source field we determine the type of device from which we read the HR value. If we choose Pulsoxymeter at the examination start, the OksyTest 1000 programme is launched which transmits the HR value to the programme. Similarly, if we select the Polar and Cardiax options, the Polar and CRX with Cardiax programmes will be launched respectively. Additionally, the selection of the Cardiax option is necessary if we want to read other cardiographic parameters. The detailed description of the cooperation with Cardiax can be found in Chapter 12.12. If during the test we use the Monark 829 bicycle as an ergometer, we have a choice of HR signal from the bicycle. Up to the 1.6.0.0 version the HR from bicycle or moving track was read only after the control phase. From the 1.6.0.0 version this parameter is read also during the control phase. The necessary condition for reading the HR parameter from the bicycle or moving track is the choice of the proper source in the menu and the choice of controlled ergometer in the Ergometer tab for the right bicycle or running machines (which transmit the HR parameter, e.g. Monark 829, 839, h/p/cosmos).

#### 11.2.5. General.

The page General is presented in pic. 5.6..

| Device configuration                                                            | × |
|---------------------------------------------------------------------------------|---|
| Ergometr Communication General                                                  |   |
| Saved tests directory                                                           |   |
| c:\mes\Test results\                                                            |   |
| Browse Default                                                                  |   |
| Load calculation for treadmill                                                  |   |
| Read Sp02 (ATTENTION !!! You need special module<br>System with three way valve |   |
| OK Cancel                                                                       |   |

11.9. The General dialogue window.

On this page in the *Directory with saved examinations* field we give the access path to the directory where we wish to save the examinations. This path may be entered manually or created automatically. Automatic path creation occurs in two cases. The first one is when the default path is set. We do this by clicking on the *Default* button. Default

path is: c:|mes|Wyniki badan| (c:|mes|Examination results|). In the second case the path is created in the directory selected in the dialogue window that appears after the *Browse* button. This window is presented in 5.7.

| ? 🗙   |
|-------|
|       |
| ^     |
|       |
|       |
|       |
| ~     |
| ancel |
|       |

11.10. Dialogue window: Browsing in search of the directory.

After marking the selected directory and confirming this with the *OK* button, in the editing window there is displayed the path to the selected directory.

In the *Manner of power calculation for the moving track* field we determine which formula to use in order to calculate the power on the basis of the moving track's speed and slope. It is used in the examination with the controlled ergometer if it is a moving track. We have the following formulae to choose from:

• JAEGER:

| $\checkmark$ | for running:                                                      |
|--------------|-------------------------------------------------------------------|
|              | W [Watt] = (V * BW * $(2.11 + G * 0.25) + 2.2 * BW - 151) / 10.5$ |
| $\checkmark$ | for walking:                                                      |
|              | W [Watt] = (V * BW * $(2.05 + G * 0.29) + 0.6 * BW - 151) / 10.5$ |

• ATS:

 $G = 100 * \tan \alpha$ W [Watt] = BW \* V \* sin  $\alpha$  \* 100 / 36.4

• BRUCE:

 $\tan \alpha \cong \sin \alpha$  for small  $\alpha$ W [Watt] = BW \* V \* G / 36

Abbreviations used in the above formulae stand for:

- BW patient's body weight [kg]
- V moving track's velocity [km / h]
- G slope [%]
- W load [Watt]

When we mark the *Read SpO2* field upon starting the examination, the *OksyTest* 1000 programme is launched which transmits the parameter value to the programme. The suitable module is necessary for this purpose.

The *System with three-way valve* field should be marked if the three-way valve is used in the examination.

## **11.3.** Examination option.

#### **11.3.1.** Document layout.

The Document layout page is presented in pic. 5.8.

| Test options                      | × |
|-----------------------------------|---|
| Document View General             |   |
| Windows system in view            |   |
| 🔽 Chart 1                         |   |
| Chart 2                           |   |
| 🔽 Chart 3                         |   |
| 🔽 Chart 4                         |   |
| Percent of height for table 🛛 📃 芸 |   |
| 60 Scroll limit for charts        |   |
| OK Cancel                         |   |

11.11. Dialogue window: Document layout.

In the Window layout in the view group we determine the number of all views in the part dedicated to diagrams ( $\Rightarrow$  Chapter 9). The minimum number is one, maximum – four. How many of those views will be the *on-line* type views is determined in *Number of On-Line Diagrams*. In the *Height percentage for the table* field we determine the percentage of the whole window interface to be covered by the table. The *Scroll range for diagrams* determines the period of time in seconds that will be visible on views with the *scroll* turned on. If we mark the *Include the due in Table* field, in the table of the values of parameters which are due, they will be displayed in the colour dependent on the value and due relation. If the parameter value ranges between the minimal and maximal due value, then the cell has the sea-green colour. Sample fragment of the table including the dues is presented in pic. 5.8.

| Sn | Time     | BF    | HR    | MET   | VE    | RER  | V02   | VC02  |
|----|----------|-------|-------|-------|-------|------|-------|-------|
|    | hh:mm:ss | 1/min | 1/min |       | L/min |      | L/min | L/min |
| 45 | 00:22:30 | 60.1  | 166   | 12.93 | 89.3  | 0.97 | 3.11  | 3.0   |
| 46 | 00:23:00 | 58.4  | 166   | 12.20 | 86.4  | 0.99 | 2.93  | 2.8   |
| 47 | 00:23:30 | 64.3  | 168   | 12.37 | 85.4  | 0.98 | 2.97  | 2.9   |
| 48 | 00:24:00 | 60.7  | 169   | 13.54 | 94.5  | 0.92 | 3.26  | 3.0   |
| 49 | 00:24:30 | 59.5  | 171   | 13.58 | 99.1  | 1.02 | 3.27  | 3.3   |
| 50 | 00:25:00 | 58.0  | 173   | 13.60 | 103.9 | 1.05 | 3.27  | 3.4   |
| 51 | 00:25:30 | 54.4  | 175   | 13.55 | 108.9 | 1.09 | 3.26  | 3.5   |
| 52 | 00:26:00 | 56.8  | 176   | 13.70 | 114.1 | 1.12 | 3.30  | 3.6   |
| 53 | 00:26:30 | 58.6  | 177   | 13.56 | 112.4 | 1.12 | 3.26  | 3.6   |
| 54 | 00:27:00 | 59.8  | 176   | 13.86 | 114.5 | 1.11 | 3.33  | 3.7   |
| 55 | 00:27:30 | 53.9  | 175   | 13.49 | 113.2 | 1.12 | 3.24  | 3.6   |
| 56 | 00:28:00 | 45.1  | 168   | 11.77 | 93.2  | 1.11 | 2.83  | 3.1   |
| 57 | 00:28:30 | 33.2  | 142   | 7.80  | 58.0  | 1.11 | 1.88  | 2.0   |
| 58 | 00:29:00 | 28.3  | 114   | 4.59  | 35.8  | 1.16 | 1.10  | 1.2   |
| 59 | 00:29:30 | 26.0  | 101   | 3.38  | 29.7  | 1.24 | 0.81  | 1.0   |
| 60 | 00:30:00 | 27.0  | 93    | 2.87  | 25.9  | 1.24 | 0.69  | 0.8   |
| 61 | 00:30:30 | 24.9  | 88    | 2.55  | 24.4  | 1.26 | 0.61  | 0.7   |
| 62 | 00:31:00 | 23.0  | 85    | 2.22  | 20.3  | 1.20 | 0.53  | 0.6   |
| 63 | 00:31:30 | 25.0  | 85    | 2.12  | 17.8  | 1.10 | 0.51  | 0.5   |
| 04 | 00 00 00 | 20.4  | 01    | 1.00  | 15.0  | 1.05 | 0.40  | 0.5   |

11.12. Table including dues.

#### 11.3.2. General.

The General with Examination Options page is presented in pic. 5.10..

| lest op | tions                                           | ×  |
|---------|-------------------------------------------------|----|
| Docum   | ent View General                                |    |
| Г       | Read on start spirometry parameters             |    |
| •       | Calorymetry indirect                            |    |
| ~       | Count calorymetry                               |    |
| Г       | Show test finish reason ofter test              |    |
| Г       | Show SBP, DBP, Borg, Lct window on phase change |    |
|         |                                                 |    |
|         | OK Cance                                        | :1 |

11.13. Dialogue window: General with Examination Options.

With the *Read spirometric parameters at start* field marked, at the examination start the programme tries to read the patient's spirometric parameters. If there are any, they will be read and the parameter creation date will be checked. If they were created more than a month before, the user will be informed which parameters are concerned and when they were created. If there are no spirometric parameters of the patient, the user will also be informed about it.

If the *Indirect calorimetry* field is marked, the energy consumption will be calculated with the indirect calorimetry method, otherwise the calorimetry will be calculated from the minute ventilation.

Marking the *Calculate calorimetry* option enables to calculate the energy consumption during the examination. If this option is de-marked, the consumption will not be calculated despite the occurrence of examination conditions for the calculation.

The *Display the cause of test ending dialogue after examination* option causes that after the examination there will be automatically displayed a window where we can give the cause of ending the test.

Marked Show SBP/ DBP/ Borg/ Lct window with phase change introduces the automatic display of dialogue dedicated for entering the values of these parameters for examination. The window can also be opened with the SBP, DBP, Borg, Lct Entry command from the Tools menu or with the use of this icon:

## **11.4.** User and Service.

The User command produces a dialogue window with queries about the User's Login and Password (⇔Błąd! Nie można odnaleźć źródła odwołania.).

| User     | X      |
|----------|--------|
| Login    | ОК     |
| Password | Cancel |

11.14. The User dialogue window.

After entering the right key words, the User has access to certain options of the programme which are normally unavailable. **It is used by the programme's service men.** 

The *Service* order is available for an average user. It is also used by the programme's service men.

# 12. Conducted examination options.

## **12.1.** Examination stages.

Every examination consists of two stages: control stage and examination stage. During the control stage there are actions performed to prepare the ergospirometer for work. It includes resetting its memory and ventilation of the measurement system. When those actions are completed, the programme enters the analysis state in the control stage whose values are not saved. One should then check if the programme operates properly and if the parameter rows are added to the bottom table. During the examination stage we perform the proper examination which is divided into three parts: reference (resting), exertion and rest (restitution). During both stages the successive parameter values appear both on the diagram and in the table at time intervals determined with the *Averaging* parameter (*Examination options -> Document view* – Chapter 12.6).

#### NOTE !!!

1). The control stage is crucial for the correct performance and receiving reliable results in the proper examination stage, because in this stage the processes of ventilation and resetting the measurement system are conducted. During this process the pneumotachographic head connection cable must be as far as possible from the mouths of the patient and the operating personnel, because the great sensitivity of measuring systems of ventilation and exhalation gas concentration may lead to reading and saving the false zero of the module of ventilation and CO2/O2 gas analysers.

**2).** In the control phase of the stage when the programme launches the analysis system, the three-way air connection cable must be connected to the pneumotachographic head installed to the measurement mask previously put on by the patient. The third cable of the three-way air cable, marked in blue, must be connected to the connection terminal installed in the mask connector.

# **12.2.** Examination phases.

The dialogue window referring to the examination phases is produced by the *Examination phases* command from the *Examination* menu. This command is available only for the open document (new examination or examination opened from the file). This window is presented in pic.6.1.

| Test phases              | Time               | Load     | Slope      | Speed      | Phase nr 3   |          | OK       |
|--------------------------|--------------------|----------|------------|------------|--------------|----------|----------|
| Phase nr 1<br>Phase nr 2 | 1:00:00<br>1:00:00 | 10<br>20 | 0.0<br>0.0 | 0.0<br>0.0 | Parameter X  | hh:mm:ss | Cancel   |
|                          |                    |          |            |            | T Distance   | meters   | Add      |
|                          |                    |          |            |            | Parameter Y  |          | Remove   |
|                          |                    |          |            |            | 🔽 Load 🛛 20- | WATT     | Remove A |
|                          |                    |          |            |            |              | 1/min    | Change   |
|                          |                    |          |            |            |              | km/h     | Caua     |
|                          |                    |          |            |            | Slope 0      | *        | Jave     |
|                          |                    |          |            |            | load         | TTAW 0   | Read     |

12.15. Examination phases.

Examination phases include information about the test parameters for the whole time of examination. The information are: phase name, its duration, load received by the patient, and speed and slope of the moving track (if it is used for the examination). The examination may consist in any number of phases.

The window basically consists of three parts. The first one includes the list of all phases and their parameters. The second part includes fields to enter the data. The third part includes buttons used to edit the phases. While entering a new phase, one needs to determine both the X and Y parameters. The phase name is set by default as Phase no. x where x stands for the successive number of phase. But this name may be changed to any name. The X parameter is the phase duration time. In the Y parameter field we may enter the load, or the speed and slope of moving track during the given phase. Which field is active depends on the settings in *Examination options* on the *Ergometer* page ( $\Rightarrow$  Chapter 11.2.3). If we select the option of tapped ergometer, none of the fields will be active because the load is read from the ergometer. The same situation takes places if no field is marked. If the examination uses the ergometer control, then in case of a bicycle the active field will be *Load* and in case of a moving track the active fields will be *Speed* and *Slope*. By marking the Phases with no ergometer field one may enter the Load. If one enters to the phases the speed and slope of the moving track, then in the Calculated load there is displayed load calculated according to the formula set in Examination options on the *General* page ( $\Rightarrow$  Chapter 11.2.5). The load is entered to the phase while adding the phase.

The *Add* button is dedicated to enter the set phase. *Delete* deletes the phase marked in the phase list. We mark it by clicking the left mouse button on the name of the selected phase. *Delete all* deletes all phases from the list. *Change* allows us to change the selected phase's parameters. The *Save* button saves the set of phases from the list in a file of the given name. The standard file extension is \*.*phs*. The *Read* button is dedicated to load the phases from the file. In order to confirm the entered data we use the *OK* button. During the programme installation on the computer in the *C:/Mes/Phases* directory the files with the most popular examination programmes are saved. They are:

- 1) Weber;
- 2) Repty;
- 3) Naughton Modified;
- 4) Cornell;
- 5) Bruce Modified;
- 6) Bruce;

- 7) Acip Modified;
- 8) Acip;

The programme often requires for examinations setting the phases before the examination starts. This requirement concerns examinations using controlled ergometer and in case of the selection of the *Phases set before examination* option from the *Phases with no* ergometer field (*Examination options -> Ergometer* – Chapter 11.2.3). When we choose the *Phases set after examination* option, the programme will require entering the examination phases right after the examination ends and automatically display the window related to examination phases.

The *Load real phases* button is dedicated to loading the real phases created automatically during the examination on the moving track. After pressing, the button name changes into *Load project phases*. It is dedicated to loading the project phases. If there are no real phases in the examination, then the phase field will be empty. While saving the examination, both real and project phases are saved.

Marking the *Auto Stop* option causes the automatic ending of the examination when all the project phases are completed.

#### 12.3. Events.

An event is a blue vertical line which marks the examination characteristic moment. The event is entered with the *Enter event* command from the *Examination* menu. The relevant dialogue window is presented in pic. 6.2..

| Event          |                |        |
|----------------|----------------|--------|
| Event nr 1     | Time: 12:23:30 | ОК     |
| Name: Comment: |                | Cancel |

12.16. . Event dialogue window.

The event is entered when the examination is conducted. In the *Name* field one should enter the name of the event, and in the *Commentary* field – the description of the situation that occurred. In the *time* field there is displayed the moment of examination when the event was entered. We confirm this entry with the OK button. The dialogue window presented in pic. 6.3. is used for event editing.

| fest - 00:00 | 0K     |
|--------------|--------|
|              | Cancel |
|              | Add    |
|              | Remove |
|              | Change |

12.17. Event editor dialogue window.

It is possible there to change and delete events entered during the examination. The editing concerns the event marked on the event list (top dialogue window). Marking and demarking is done with the left mouse button. The OK button is used for confimation. From the 1.5.0.0 programme version the events are displayed also on the on-line diagrams.

An event may also be entered after the examination. If we have a row marked in the table, then after giving the *Enter Event* command the above dialogue will be displayed with the set time from the marked row. Additionally, oen may enter the event from the *Event editor* dialogue and from the diagram menu.

### 12.4. Remote control to the ergometer.

This remote control enables us to control the ergometer. The remote control is presented in pic. 6.4.

| I On         | Hold    | Nex  | (t | Last |
|--------------|---------|------|----|------|
| Manually con | troling |      |    |      |
| ∏ On         | Stop    |      |    |      |
| lope [%]     | -0.1    | +0.1 | -1 | +]   |
| peed [km/h]  | -0.1    | +0.1 | -1 | +1   |

12.18. Remote control to the ergometer.

We may control it manually or with the help of phases. If we control the ergometer with the help of phases, it is possible to skip one phase and move to the next one. We do this by clicking the *Next phase* button. If we move beyond the last phase, the controlled device is

stopped. The Last button id dedicated to moving to the beginning of the last phase. In order to lengthen the duration time of the currently operated phase, one should use the Hold button. Moving to the next phases will be blocked then until the button is released. During the blocking the button changes its name to *Release*. Unblocking the phase moves us to the phase that is after the blocked one. If we select manual control, there is a possibility of changing the speed and slope. There are buttons that change these parameters by the value displayed on the given button. The parameters cannot be reduced to the value below zero. Additionally, the manual control offers the possibility of stopping the moving track. In order to do this, press the Stop button. After that the button name changes into Start. Another click causes the start of the moving track with the last set values of speed and slope. The button name changes again into Stop. At the bottom part of the remote control there are fields that have the current values of speed and slope. When the moving track is is stopped with the Stop button, they include the last set values. When the control is changed from manual to phase control, the values of speed and slope are changed to those that are set for the phase conducted during at the time of change. In case of manual control the time determining the phase to be conducted is constantly running. If we go back to control with the help of phases, there will be activated the phase that corresponds to the change time. If the last phase is completed, the moving track is stopped. If the control is changed from automatic to manual, the current values of speed and slope are the last values set by phases.

## 12.5. Diagram view.

The programme offers two types of diagram views. They are views of parameter diagrams and the course *on-line* views. Sample diagram view is presented in pic. 6.5.

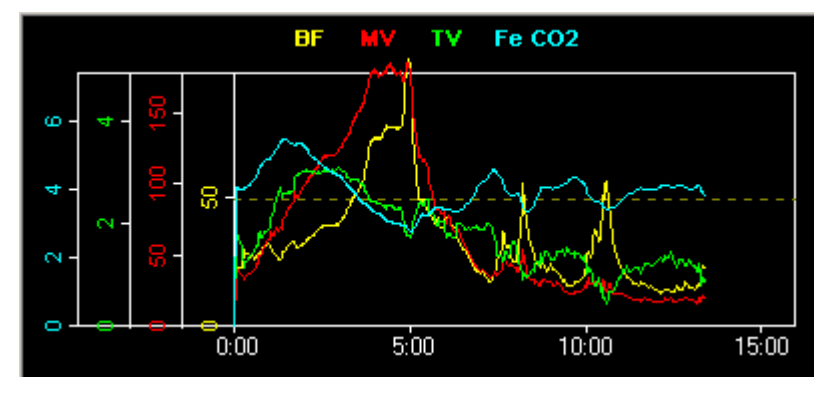

12.19. Diagram view.

The sample view includes the diagrams of four parameters. It presents the maximum number of parameters in one view. Which parameters should be displayed in the view is set in the reference menu in the diagram view ( $\Rightarrow$  Chapter 12.5.1). Every diagram is drawn in another colour. Which Y axis corresponds to which diagram is determined by the Y axis colour. Similarly, the diagram in a given colour is the diagram of the parameter whose name is displayed in the same colour as the diagram. In case of *on-line* views the X axis is the time axis and is common for all diagrams. In the parameter diagram the X axis parameter may be any parameter. Additionally, the active diagram is marked with a blue frame at the top and right side of the view. It will affected by the commands of stretching/ narrowing the scale of the vertical and horizontal axis and synchronisation of the table and other parameters. The diagram is activated by clicking on the selected diagram with the left mouse button.

#### 12.5.1. Reference menu of the diagram view.

One may set here options referring to the diagram display in the given view. It appears after clicking with the right mouse button on the selected view. The menu is presented in pic 6.6.

Insert Event Show Events Insert AT Show AT Treshold Predicts Grid Background Colour Charts Kind Parameters... X Axis Parameters... Print Chart... Indicator

12.20. Diagram view options menu

#### 12.5.1.1. Show events.

Marking the *Show events* field (so-called 'tick') means that this option is activated. It displays the events entered during the examination ( $\Rightarrow$  Chapter 12.3). Marking and demarking this option is done by selecting this command.

#### 12.5.1.2. Parameters.

In order to determine which parameters should be displayed in a given view, one should select the *Parameters* command from the menu in pic. 6.7. There will appear a window as presented in pic. 6.7. If the selected view is of the *on-line* type, then the window will have different parameter list.

| □ Sn            | ^ | OK        |
|-----------------|---|-----------|
| _ Time<br>☑ BF  |   | Cancel    |
| ☑ HR<br>☑ MFT   |   | Max count |
|                 |   | Min count |
| ⊡ RER<br>□ TE   |   | Mincount  |
| □ TI            |   |           |
| □ TI<br>□ TI/TE |   |           |
| TI/ TTOT        | ~ |           |

12.21. Dialogue window for selecting the parameters for the diagram view.

One may select the maximum of four parameters for each view. If we try to select more than four parameters, the programme informs about exceeding the allowed number and does

not allow marking another one. In order to mark another parameter, one should de-mark one of the already marked parameters. The parameters are marked and de-marked by clicking on the selected parameter with the left mouse butoon (in the field on the left of the parameter name). The *Min. number* button is dedicated to mark the minimal number of parameters (one parameter). De-marking is also done from the top of the list until only the minimal number of parameters is marked. The selection of parameters is confirmed with the *OK* button.

#### 12.5.1.3. Predicted values.

Marking this option causes that in the given view there are displayed due values of the parameters. There are displayed due values of parameters that have such due values. Due values take the shape of two lines which mark their bottom and top limit. Those lines are drawn in the same colour as the parameter diagram. Displaying the dues concerns both the Y and X axis parameters. The sample view with the due values is presented in pic. 6.8.

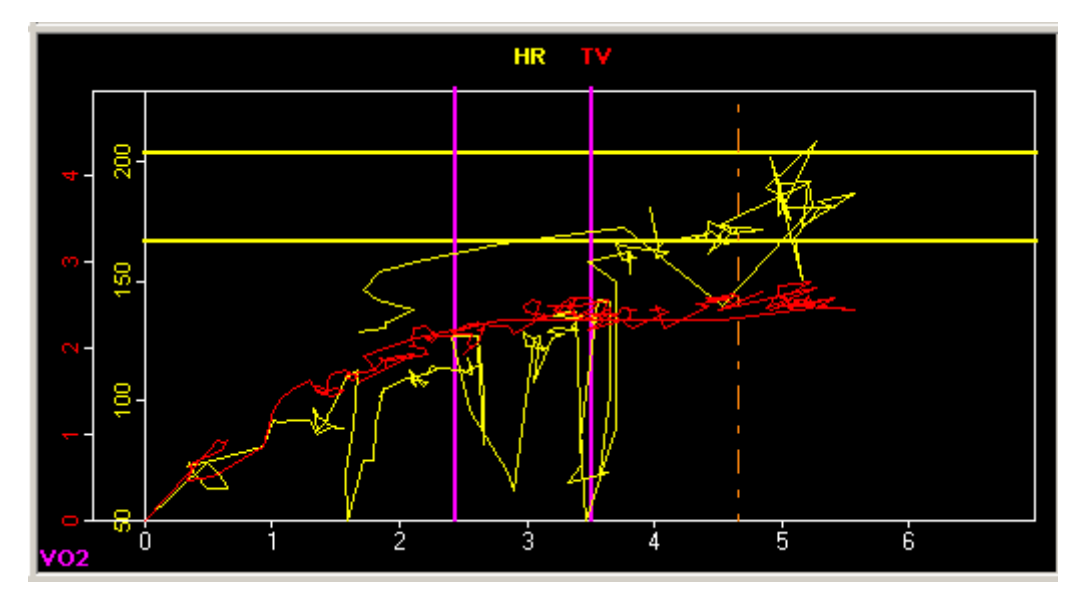

12.22. View with marked due values and anaerobic threshold.

#### 12.5.1.4. Type of diagram.

This command allows us to choose between the line and point diagram type in the given view.

#### 12.5.1.5. Print the diagram.

Selecting this command results in printing the given diagram view.

#### 12.5.1.6. Enter AT threshold.

It consists in manual placing the indicator (Chapter 12.5.1.9) in the place where we think that the anaerobic threshold is. In the selection field there appears an orange vertical line that marks this threshold. The programme looks for the breath that is closest to this place during the load phase. In the table the anaerobic threshold is marked with larger bold
and underlined font (only in case of averaging by breath). This option is available only if the examination is completed and the number of phases in the examination is bigger than one.

#### 12.5.1.7. Show AT threshold.

It results in displaying in the given view the anaerobic threshold (if it has been determined). The view with the threshold displayed is presented in pic. 6.8.

#### 12.5.1.8. Background colour.

This option allows us to change the background colour of the given diagram.

#### 12.5.1.9. Indicator.

Marking this option results in displaying on the diagram a thin vertical line that is the indicator. It is used to select the place where we would like to place the Event or the anaerobic threshold. While surveying the diagram content with the indicator in the programme status line we receive information on the phase conditions of the examination (which phase was conducted, how much time was left to its completion, how much time was left to the examination completion). Obviously, information about the phases if displayed only if there are any phases in the examination. The information refers to the real phases.

#### 12.5.1.10. Enter event.

This command results in entering the Event into the examination in the place where there currently is the indicator.

#### 12.5.2. Diagram options.

#### 12.5.2.1. Change of axis scale.

#### 12.5.2.2. Synchronisation of the table with the diagram.

This command (*View* menu) is dedicated to set the table in the time place (its *Scroll*) in which the diagram is active. This option refers to diagrams with *Scroll*. The command is repeated in the toolbar

#### 12.5.2.3. Synchronisation of diagrams with the diagram.

This command (*View* menu) is dedicated to set the other diagrams with *Scroll* in the time place in which the diagram is active. This option refers to diagrams with *Scroll*. The command is repeated in the toolbar

#### 12.5.2.4. Default X scale range.

This command (*View* menu) is dedicated to setting in all diagrams with *Scroll* the same scroll range (set previously in the options – Chapter 11.3.1). The command is repeated in the toolbar

#### 12.5.3. Table.

Sample table is presented in pic. 6.9.

| Sn | Time     | BF    | HR    | MET   | VE    | RER  | V02   | VCO2  | V02/HR | VO2/Kg    | WATT |
|----|----------|-------|-------|-------|-------|------|-------|-------|--------|-----------|------|
|    | hh:mm:ss | 1/min | 1/min |       | L/min |      | L/min | L/min | mL/HR  | mL/kg/min | W    |
| 46 | 00:23:00 | 58.4  | 166   | 12.20 | 86.4  | 0.99 | 2.93  | 2.89  | 17.62  | 42.7      | 0    |
| 47 | 00:23:30 | 64.3  | 168   | 12.37 | 85.4  | 0.98 | 2.97  | 2.92  | 17.75  | 43.3      | 0    |
| 48 | 00:24:00 | 60.7  | 169   | 13.54 | 94.5  | 0.92 | 3.26  | 3.00  | 19.22  | 47.4      | 0    |
| 49 | 00:24:30 | 59.5  | 171   | 13.58 | 99.1  | 1.02 | 3.27  | 3.34  | 19.05  | 47.5      | 0    |
| 50 | 00:25:00 | 58.0  | 173   | 13.60 | 103.9 | 1.05 | 3.27  | 3.45  | 18.92  | 47.6      | 0    |
| 51 | 00:25:30 | 54.4  | 175   | 13.55 | 108.9 | 1.09 | 3.26  | 3.56  | 18.67  | 47.4      | 0    |
| 52 | 00:26:00 | 56.8  | 176   | 13.70 | 114.1 | 1.12 | 3.30  | 3.69  | 18.71  | 48.0      | 0    |
| 53 | 00:26:30 | 58.6  | 177   | 13.56 | 112.4 | 1.12 | 3.26  | 3.65  | 18.42  | 47.5      | 0    |
| 54 | 00:27:00 | 59.8  | 176   | 13.86 | 114.5 | 1.11 | 3.33  | 3.71  | 18.89  | 48.5      | 0    |
| 55 | 00:27:30 | 53.9  | 175   | 13.49 | 113.2 | 1.12 | 3.24  | 3.63  | 18.49  | 47.2      | 0    |
| 56 | 00:28:00 | 45.1  | 168   | 11.77 | 93.2  | 1.11 | 2.83  | 3.14  | 16.81  | 41.2      | 0    |
| 57 | 00:28:30 | 33.2  | 142   | 7.80  | 58.0  | 1.11 | 1.88  | 2.08  | 13.21  | 27.3      | 0    |
| 58 | 00:29:00 | 28.3  | 114   | 4.59  | 35.8  | 1.16 | 1.10  | 1.28  | 9.71   | 16.1      | 0    |
| 59 | 00:29:30 | 26.0  | 101   | 3.38  | 29.7  | 1.24 | 0.81  | 1.01  | 8.03   | 11.8      | 0    |
| 60 | 00:30:00 | 27.0  | 93    | 2.87  | 25.9  | 1.24 | 0.69  | 0.86  | 7.43   | 10.0      | 0    |
| 61 | 00:30:30 | 24.9  | 88    | 2.55  | 24.4  | 1.26 | 0.61  | 0.77  | 6.93   | 8.9       | 0    |

12.23. Parameter table.

The table presents the values of the selected parameters at the given moments of the examination. When the size of the table exceeds the available screen area, there appear scrolls with bars at the bottom and on the right which enable to display any fragment of the table. If we mark the *Include dues in the Table* field one the *View* page in *Examination* 

*options* (Chapter 11.3.1) in the value table of parameters that have dues, they will be displayed in the colour depending on the value and due relation. If the parameter value lies within the range of minimal and maximal due value, then the cell will be sea-green (normal value). In other cases, it is white. If the HR parameter is incorrect, four horizontal dashes are displayed there.

#### 12.5.4. Table view options.

Table view options are available in the context menu that appears after clicking on the table view with the right mouse button (pic. 6.10).

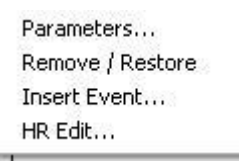

12.24. Table view menu.

If we mark the table row (with the left mouse button) while surveying the table content, we receive in the programme status line the information about the phase conditions of the examination (which phase was conducted, how much time was left to its completion, how much time was left to the examination completion). Obviously, this information is displayed if there are any phases in the examination. The information refers to the real phases.

#### 12.5.4.1. Parameters.

The parameters displayed in the table are selected from the dialogue window which appears after choosing the *Parameters displayed in the Table* command from the *View* menu. The window can also be opened by clicking on the *Parameters* command in the table menu. The window is presented in pic. 6.11.

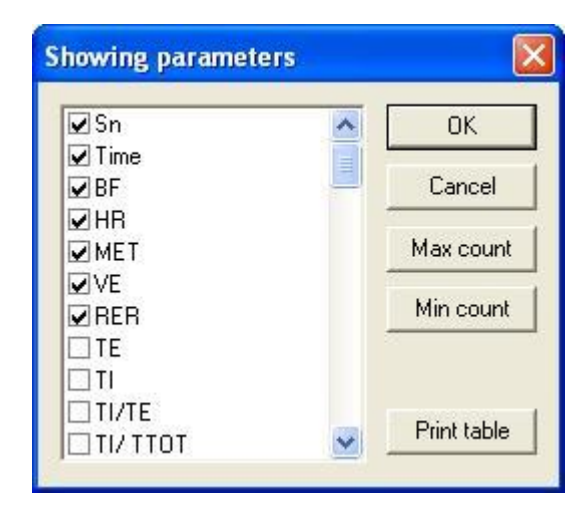

12.25. Dialogue window for the selection of parameters in the table.

In the window with the parameter names we select those that we would like to display in the table. Marking and de-marking is done by clicking on the selected parameter with the left mouse button (in the field on the left side of the name). One may switch the parameters'

place (they will be displayed in the table in this order). In order to do this we click on the selected parameter with the left mouse button and drag it to the desired position.

The *Max. number* button is used to mark the maximal number of the available parameters (in the present version it is 20). Marking is completed from the top of the list until the maximal number of marked parameters is reached. The *Min. number* button is used to mark the minimal number of parameter (2 parameters). De-marking is also done from the top of the list until there is only the minimal number of parameters marked. The selection is confirmed with the *OK* button. *Print* results in printing the table with the printer.

The parameters from which examination moments appear in the table is determined by the selected averaging ( $\Rightarrow$  Chapter 12.6).

#### 12.5.4.2. Remove / Restore.

The programme offers the possibility of removing the rows from the table if we suspect that there was some interference. The remove and restore option is possible only if the rows are averaged by breath. In order to remove a given row, one needs to highlight it with the left mouse button and then select the *Remove/ Restore* command from the table menu. Then the highlighted row turns grey and the parameter values of this row change into the average value from the previous and next rows. On the printout the removed row is marked in bold italics. In order to restore the original row, we act in the same way as with removing (highlighting the removed row). While saving the examination, the original and removed rows are recorded, so it is possible to restore the original rows in the examination saved with removed rows. It is possible to remove or restore several rows at a time. One should highlight several rows with the use of the *Shift* key and the left mouse button and then select the *Remove/ Restore* button. Within the highlighted area the removed rows will be restored, and those that are not removed will be removed.

#### 12.5.4.3. Enter event.

This command allows to enter an event in the time represented by the highlighted row. In order to do this, one needs to highlight the row in the table with the left mouse button and then select the *Enter event* command from the table menu. There will appear a dialogue window for entering the Event with the set time of the highlighted row.

#### 12.5.4.4. HR editing.

This command allows to edit the HR parameter in the highlighted row. It is available only with averaging by breath. In order to edit the HR parameter, one need to highlight the row and select the *HR editing* command from the table menu. There will appear the dialogue window that contains the old parameter value. One should modify the value and confirm this with the *OK* button. (pic. 6.12).

| HR Edition |        |
|------------|--------|
| HR Value   |        |
| 80         |        |
| ОК         | Cancel |

12.26. HR editing dialogue window.

#### 12.5.4.5. Pop-Up window.

It is the window where the given parameter is displayed during the examination. The parameter is displayed in a very large font, which enables the observation of its value from afar. We select the parameter by clicking the left mouse button on the window area which presents us with the parameter selection menu. We may select only one parameter (i.e. in order to mark the selected one, one should de-mark the one previously marked). It is not possible to select the time and ordinal number parameters. The command for displaying the Pop-Up window is available in the *View* menu and on the toolbar.

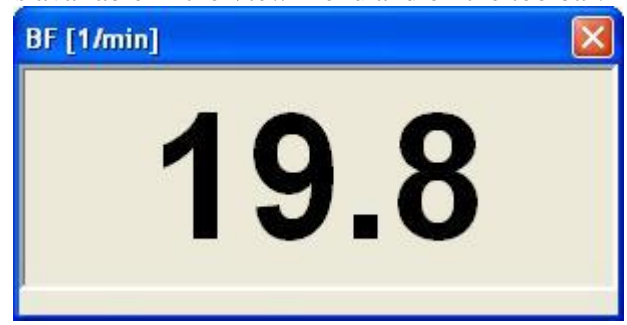

12.27. Pop-Up window.

#### 12.5.4.6. Synchronisation of diagrams with the table.

This command (available in the *View* menu) results in setting all the diagams with *Scroll* in the time place where the highlighted table row is. The table row is highlighted by clicking on it with the left mouse button.

#### 12.5.4.7. Table printout.

By selecting the *Print Table* command from the *View* menu or pressing the *Print* button in the parameter dialogue window (Chapter 12.5.4.1) we print only the table with the printer.

#### 12.6. Averaging.

If we select the *Data averaging* command from the *View* menu there appears a window as presented in pic. 6.14.

| One record in table — | Phases      |
|-----------------------|-------------|
| every breath          | C Projected |
| 🕤 every 15 sec        | Real        |
| 🕤 every 30 sec        |             |
| 🔍 every 1 min         |             |
| 🔍 every 2 min         | OK          |
| everv 3 min           | 10          |

12.28. Dialogue window: Averaging the results in the table.

Here we select the averaging method the data read during the examination. The programme saves the data after the patient's each breath, so it is possible to change the averaging method for the examination opened from the file. If we select *by breath* method the parameter value will be the value for the given patient's breath. If we select any of the times, then the parameter value is the average of its values from the selected time period. With the change of the averaging method there also changes the number of samples that are displayed in the table and in the diagram, because their number depends on the period of time from which their average value is calculated (from *by breath* to *every 5 min.*). Therefore, the averaging method change changes the outlook of the displayed diagrams and tables. If we select the *by phase* method, the averaging will be made according to the periods of time of the individual phases. On the right we determine the phases according to which the averaging is made. If we select averaging according to the real phases and there are no real phases, the programme will notify about this fact and average the data according to phases is inactive.

#### 12.7. Zeroing the flow and gases.

To operate properly the measurement systems have to be zeroed before every examination. Zeroing is conducted automatically in the starting moment of a new examination. It can also be launched from the menu with the *Flow zeroing* and *Gas zeroing* commands.

#### **12.8.** Export to the statistical programmes.

This command orders the programme to convert the open document into a text file with the format that enables its reading and processing in the *Microsoft Excel* spreadsheet. Since it is a text file, it can be even modified with the simplest word processor (e.g. *Notepad* from the *Windows' Accessories*). The converted file is saved in the directory from which the document was opened and has the \*.*txt* extension. The file name is identical with the name of the examination that we want to convert.

#### **12.9.** Clearing the ergospirometer menory.

Usualy the field test requires disconnecting the spirometr and the PC. Because of this, *Start 2000M* uses its internal memory. This memory stores the samples, collected by the spiromemter, since the PC is disconnected. Before starting a new field test, you have to be sure that internal memory was cleared. It is executed automatically before each test, however it is possible to do it manually the command *Clear Ergospirometer Memory* from *Test* menu.

#### **12.10.** Last parameters LT.

This command is used to display the last spirometric parameters for the given patient (not the ones saved with the examination). If there are no parameters, the programme informs the user about this fact.

#### **12.11.** Show predicted values.

Selection of this position from the *Tools* menu displays the available predicted values for the given patient. If there are no predicted values, the user is informed about this fact.

#### **12.12.** ECG parameters.

The programme enables reading the HR parameter during the examination. It is necessary to have the ECG signal source, e.g. *Cardiax, POLAR or other* device. The programme reads the HR parameter while operating if one of the sources is marked in the *HR source* group in the *Communication* tab in *Examination options*.

The ECG Cardiax system is an independent device (look: Cardiax manual), but it can also operate together with the ergospirometer.

#### **12.13.** Predicted values.

The programme calculates the predicted values for four parameters. They are: VO2, HR,  $MV_{MAX}$ , BR. In order to cacultate the norm for the last two, the spirometric parameter MEF50 is necessary. One can obtain it from the spirometric examination (Chapter **Błąd!** Nie można odnaleźć źródła odwołania.). Those norms are calculated according to the Wasserman standards. Calculated values may be:

- a) displayed (Chapter 0);
- b) included in the diagram (Chapter 12.5.1.3);
- c) included in the table (Chapter 11.3.1)

#### **12.14.** Find the AT threshold.

This command is located in the *Tools* menu (during the open examination). It is dedicated to automatically find the examination moment that is closest to the anaerobic threshold criterion. If such moment cannot be found in the examination, the programme informs the user about this fact.

#### 12.15. Remove the AT threshold.

This command is located in the *Tools* menu (during the open examination with the AT threshold marked). It removes the previously marked or found threshold from the examination.

#### **12.16.** Indirect calorimetry. BMR norm configuration.

In order to calculate the energy consumption, one should mark the *Calculate calorimetry* option in the *General* tab in *Examination options*. The energy consumption determined during rest or exertion is calculated with two methods: direct or indirect. The direct calorimetry method is the most accurate and requires expensive instruments, therefore few institutes use it. The indirect calorimetry method consists in calculating the energy consumption with the help of the analysis of oxygen consumption during the exertion which should last minimum 5-6 minutes because in such a period of time the functional equilibrium is achieved. Total energy consumption consists of three elements:

- basic metabolism necessary to provide basic living functions which depends on the body surface of the examined person and the non-fat body weight  $-60 \div 75$  %;
- specific dynamic food actions  $-10 \div 15$  %;
- energy consumption during motor activity related to everyday actions  $-15 \div 30$  %.

In order to conduct the BMR norm configuration, click on the *BMR norm configuration* command in the *View* menu. A dialogue window (pic. 6.15) will appear where one should mark the selected norm author:

| BMR 🛛 🔀 |
|---------|
| author  |
| dict    |
|         |
|         |
| Cancel  |
|         |

12.29. BMR norm configuration.

Formulae for the BMR values:

#### Harris Benedict:

Men: [kcal/day] = 66 + 13.75 \* weight + 5.0 \* height - 6.76 \* ageWomen: [kcal/day] = 65.5 + 9.56 \* weight + 1.85 \* height - 4.68 \* age

#### Owen:

Men: [kcal/day] = 879 + 10.2 \* weight Women: [kcal/day] = 795 + 7.2 \* weight

#### Miffin:

Men: [kcal/day] = 5 + 10 \* weight + 6.25 \* height - 5 \* ageWomen: [kcal/day] = -161 + 10 \* weight + 6.25 \* height - 5 \* age

where: weight [kg]; height [cm]; age [years].

### 12.17. Calorimetry based on the minute ventilation.

It is not always possible to determine the energy consumption on the operating place with the help of the classic indirect calorimetry method. In the practice of industrial examination there is often used a method based on the results of the lung ventilation measurement. There is a high correlation coefficient and almost linear relation between the oxygen consumption during exertion and the minute ventilation value. The approximate value of the energy consumption may be calculated with the use of **Datta-Ramanathana** equation:

### **REE**(EE) = 0.21 x VE(STPD) [kcal/min]

where VE(STPD) - lung ventilation in L/min in the STPD conditions (volume of dry gas in the temperature of 0°C and the atmospheric pressure of 760 mmHg).

In order to calculate the calorimetry with this method one should mark the *Indirect* calorimetry in *Examination options -> General*. In order to convert the value from one method to another, one needs to mark and de-mark the above-mentioned field and issue the *Convert calorimetry* command from the *View* menu.

### 12.18. Commentary.

To the examination we may add the commentary that would characterise it. In order to add commentary one should select the *Commentary* command from the *Examination* menu. There will appear a dialogue window to enter the commentary (pic. 6.16).

| Comment |    |        | × |
|---------|----|--------|---|
| Test    |    |        | - |
|         |    |        |   |
|         |    |        |   |
|         |    |        |   |
|         |    |        |   |
|         |    |        |   |
|         | ОК | Cancel |   |

12.30. Window to enter commentary.

The information entered should be confirmed with the *OK* button. The commentary is saved with the examination. In order to read the saved commentary, one needs to select the *Commentary* option from the *Examination* menu.

# **13. Conducting the examination.**

### **13.1.** Preparation for work.

- 1. Check if the ergospirometer is connected to RS 232 port in the computer.
- 2. Check if the pneumotachographic head is properly connected to the device (⇔ Chapter 7).
- 3. If the examination is conducted with the use of pulse sensor, be sure that POLAR receiver is connected to port K2(⇔ Chapter 1). **Caution !!** While connecting the receiver with Start2000M switched on, You have to restart it with main ON/OFF switch then.
- 4. If the examination is conducted with the use of *POLAR*, connect it to the proper computer port ( $\Rightarrow$  Chapter 11.2.4).
- 5. Connect the mouthpiece to the pneumotachographic head or the pneumotachographic to the mask .
- 6. Launch the ergospirometer with the W1 mains switch ( $\Rightarrow$  Chapter 1)
- 7. Check if green diode- *Status*, lights(⇔ Chapter 1), it means the ergospirometer is ready to use
- 8. Start the *Start 2000M* program.
- 9. Set the programme options ( $\Rightarrow$  Chapter 5).
- 10. Conduct the examination according to the description from Chapter 7.2.

### **13.2.** Conducting the examination.

The necessary condition for the test start is checking if all the measurement elements of the device function properly. The check is possible thanks to the procedure of calibration of the gas analysers and the ventilation measurement system (Chapter 11.2). It is recommended to calibrate the device before conducting a series of examinations on a given day.

During the examination the only command available is the one ending the examination (the *Stop* command from the *Examination* menu). It prevents all incorrect methods of ending the work with the programme (e.g. closing the programme during the examination).

#### The whole examination may summarised in the following points:

- 1. Control the device for safety from electric shock checking visually the condition of the electric cables.
- 2. Perform the everyday device service according to the guideline from Chapter: Maintenance and everyday service.
- 3. Turn the device on with the use of the mains switch at the back of the device (W1 switch in pic.7.1.
- 4. Leave the device on for at least 30 minutes so that the measurement elements would gain the thermal stability. Check if green diode- *Status*, lights(⇔ Chapter 1), it means the ergospirometer is ready to use
- 5. Start the Start 2000M programme.
- 6. Enter the patient's data ( $\Rightarrow$  Chapter 10).
- 7. Match the proper size of the measurement mask for the patient so as to ensure the tightness on the contact point with the skin of the face.

#### NOTE!

A/ It is recommended to connect the pneumotachographic head to the mask before putting it on;

B/ One should remember not to connect the pneumotachographic head connection cable before the automatic zeroing procedure of the measurement system is completed;

- 8. Set the examination options ( $\Rightarrow$  Chapter 11.2.2).
- 9. Start the examination by clicking the *L* icon (*Test in the laboratory*  $\Rightarrow$  Chapter 13.2.1) or the *T* icon(Test in the open air  $\Rightarrow$  Chapter 7.2.2).
- 10. Conduct the examination according to the description of this type of examination.
- 11. Finish the examination with the *Stop* button (button with the red circle). Save the examination (⇔ Chapter 7.2.)
- 12. In order to conduct another examination, one should close the open examination (the *Close* command in the *File* menu). Further procedure goes as described above starting from point 3. The patient's data refer to the last patient. When the examination is conducted on another patient, the data should be modified ( $\Rightarrow$  Chapter 10.2).

#### **13.2.1.** The examination TEST without ECG, in the laboratory.

This examination is started by clicking the *L* button or selecting the *Test for Start* 2000 M command from the *Examination* menu. Obviously, one has to enter the patient's data first ( $\Rightarrow$  Chapter 10) and set the programme options ( $\Rightarrow$  Chapter 11). If the programme's calibration is invalid, it will require the calibration of gases and volumes. Such calibration is valid for 24 hours. The same is true for the environment conditions. The measurement system is ventilated automatically – 'Ventilation of the measurement system' presented with the help of progress bar. After the ventilation is finished, the system asks whether it should zero, then after pressing OK, there is the zeroing conducted – also presented with the help of progress bar.

#### NOTE.

a/The pneumotachographic head connection cable cannot be connected to the pneumotachographic head attached to the mask;

b/It is required to move the pneumotachographic head connection cable as far away as possible from the mouth of the examined person or the person operating the ergospirometer!

c/After the zeroing is completed, the measurement system is in the control phase and then the pneumotachographic head connection cable should be connected to the head and the connection terminal in the mask;

If the last update took place more then 4 hours before the attempt to start the test, the programme will remind about the data update ( $\Rightarrow$  Chapter 11.1). When this type of examination is selected, the programme menu and toolbar changes. The toolbar is presented in pic. 7.1.

#### 🖆 🖬 🖨 📴 🌩 😅 🗕 🏞 📉 🗛 🔺 🗗 🚮 아이에 🖇 🧯 🔍 🖾 🕄 🖼 🧱 🧱 🚟

13.31. Toolbar for the examination Test in the laboratory.

The test is started wen the *Start* command from the *Examination* menu. Depending on the examination option settings, the programme goes to the control stage of the examination ( $\Rightarrow$  Chapter 12.1) or requires entering the examination phases ( $\Rightarrow$  Chapter 12.2). After entering the phases, the examination should be started once again. If the programme operated correctly in the control stage, we may go to the examination stage by

clicking the GO icon or selecting the Start test command from the Examination menu. The control stage for the 1.6.0.0 version could last maximum of 5 minutes. From the 1.6.0.0 version it is unrestricted, but every 5 minutes a reminder is displayed that we are in the control stage. In this time is exceeded, the programme informs about this fact and recommends starting the examination from the beginning. In the examination stage the diagram views and tables with parameters are zeroed. If the examination is conducted with the use of a controlled ergometer, the control is initiated. Ergometer control can be done on the basis of the examination project phases or with the help of remote control. The remote control is launched with the *Ergometer control* command from the *Examination* menu or by clicking on the remote control icon in the toolbar. Operating the remote control is described in Chapter 12.4. During the examination the ergospirometer pumps are working. Should the need arise they can be turned on and off with the *Pumps On/ Off* command (*Examination* menu) or with the pump button on the toolbar.

During the examination in the diagram views there are drawn the *on-line* courses and diagrams of parameters selected in the reference menu of the diagram view ( $\Rightarrow$  Chapter 12.5.1.2). The values of individual parameters are entered to the table in *Examination options -> Document view* ( $\Rightarrow$  Chapter 11.3.1). One may also set there the number of diagram views. During the examination with the set phases and controlled ergometer, in the status line there is entered information about the number of all the phases, the number of the current phase and the time left to the phase completion, and the time left to the test completion. The examination is stopped with the *Stop* command from the *Examination* menu. One should then save the conducted examination to file ( $\Rightarrow$  Chapter 7.3.). The programme saves the diagrams and table columns for all parameters, irrespective of which and how many parameters we have selected to be drawn on the diagram and in the table. It means that after opening the examination from the file, we have access to all diagrams and values of all parameters from every moment of the examination.

#### **13.2.2.** The examination TEST with ECG, in the laboratory.

This examination is started by clicking the *L* button or selecting the *Test for Start* 2000 M command from the *Examination* menu. Obviously, one has to enter the patient's data first ( $\Rightarrow$  Chapter 10) and set the programme options ( $\Rightarrow$  Chapter 11). If the programme's calibration is invalid, it will require the calibration of gases and volumes. Such calibration is valid for 24 hours. The same is true for the environment conditions. The measurement system is ventilated automatically – 'Ventilation of the measurement system' presented with the help of progress bar. After the ventilation is finished, the system asks whether it should zero, then after pressing OK, there is the zeroing conducted – also presented with the help of progress bar.

#### NOTE.

a/The pneumotachographic head connection cable cannot be connected to the pneumotachographic head attached to the mask;

b/It is required to move the pneumotachographic head connection cable as far away as possible from the mouth of the examined person or the person operating the ergospirometer!

c/After the zeroing is completed, the measurement system is in the control phase and then the pneumotachographic head connection cable should be connected to the head and the connection terminal in the mask;

If the last update took place more then 4 hours before the attempt to start the test, the programme will remind about the data update ( $\Rightarrow$  Chapter 11.1). When this type of examination is selected, the programme menu and toolbar changes. The toolbar is presented in pic. 7.1.

13.2. Toolbar for the examination Test in the laboratory.

After the patient's data are entered, in the *Examination* menu, the command *Test* with ECG and the icon with name ECG in the toolbar are activated. The test is initiated by selecting the Test with ECG or the icon ECG in the toolbar and after than the program "db2mdw.exe", placed in the Start2000M software folder is activated and appears in the system's container(right lower corner of the screen). The programme of ECG test "Welch Allyn Cardio Perfect" with patient's data from the Start 2000 program is now started automatically. After all the command *Test with ECG* starts the program "WelchToErgo.exe"( uses for transmission beetwen ECG's and ergospirometer's softwares.)which is also placed in the Start's 2000M catalogue. The programme starts in the minimalised version and therefore does not contain it's own window (it is on the examination toolbar, but it is anvisible). In the Start2000M software the blocade against automatically starting of next "WelchToErgo" copy applies, if it is exists. Start of Test changes the hardware configuration of Start 2000M for non- required with ECG entering the examination phases and selects a type of ergometers on the ground of information from Welch Allyn software(it secures against collision with ECG software), in accordance with requirements of ECG tests.

The system is ready to start ergospirometry and ECG stress(the sequence is free), so we start both module but we don't jump to the right steps(keeping in the control stage - in the Start2000M don't press GO, and in the "Welch Allyn Cardio Perfect" don't press Start). The ECG test is the superior. We control both systems and if everything goes properly and correctly, press the button Start in the ECG). The right stage in the ECG module is activated and simultaneously the button GO in the Start2000M is selected automatically. Test Start2000M goes, and through the "WelchToErgo.exe", receives informations about name of a load stages program in ECG test, applied ergometer type's, (bicycle or treadmill) and about all changes during ECG test (especially load's, speed's and elevation's changes). On the base those informations Start2000M creates own stages, which are the copy of load stages used in the ECG module. In the ergospirometry there are visibled as real stages. If you stop ECG test, automatically and simultaneously stops ergospirometry also and closes the "WelchToErgo" programme. The "WelchToErgo" programme closes also if the ergospirometry is manualy stoped. Programs "db2mdw.exe" and "WelchToErgo" are placed in the Start's 2000M catalogue during instalation of the ergospirometry software.

#### Important!!!

It is neccessary to change the set up in the Cardio Control", after instalation, in order to reach correct collaboration with the Start 2000M programme. To this effect, go to menu *Plik -> Set up*. and than chose the EKG icon, *Monitor* fold. Mark option **" Use event dispatcher for to the external applications**", in the lower part of window's. Confirm using button *Apply* or *Yes* and close the window.

#### 13.2.3. The test in the open air

This test does not utilize any ergometer. The test is initiated by selecting the *Test in the open air* command from the *Examination* menu, or by clicking the icon with letter *T*. The toolbar of the software will then change its appearance, as shown in Fig. 32.

| <b>2</b> | 9 | \$ | G₽ | • | ¢ | <b>,</b> #1 | X | 00 | ٥ <mark>٢</mark> | Ø | ? |
|----------|---|----|----|---|---|-------------|---|----|------------------|---|---|
|          |   |    |    |   |   |             |   |    |                  |   |   |

13.32. Toolbar of the Field Test function Test in the open air

Before initiating the test, the device checks if there are any free records available in the memory. If there is one, the test results will be written in that record, and if there is no record available, the system will recommend the clearing of the *Flash* memory of the device; in addition, it will inform on the number of tests recorded in the device, and it will allow the user to leave the active software level and to store the tests results recorded in the device.

The checking stage of the test procedure ( $\Rightarrow$  Section 6.1) starts when the *Start* command is selected from the *Examination* menu, but this is preceded by the ventilation routine and by resetting the measurement system ( $\Rightarrow$  Section 7.2.1). This test procedure does not require setting up test phases. When the checking stage is completed and it is confirmed that all the parameters are measured correctly, the actual test procedure can be started. This can be done by selecting the Test start command from the Examination menu. As this can be a field test (as the name of the function says), and it can be conducted without continuous connection between the ergospirometer and the computer, the ergospirometer can be disconnected from the computer without interrupting the test. To disconnect the device, select the Disconnect ergospirometer command from the *Examination* menu. The device can be then disconnected physically from the computer and the patient can be requested to perform the planned exercise test (for example, a running test) with the ergospirometer on. On disconnection, the device stores all test data in its internal memory. Once the test is completed, the ergospirometer must be reconnected to the computer (the computer remains in test mode while the ergospirometer is disconnected). After reconnecting the device to the computer it is necessary to retrieve the data from the ergospirometer memory. This can be achieved with the Connect ergospirometer command from the Examination menu. The duration of the data transfer depends on the test duration, and may take up to three minutes. The test is terminated by means of the Stop command from the Examination menu. While the ergospirometer is disconnected from the computer, the latter may be switched off. After disconnecting the device, the test should be terminated. The software will then record the test data in a format that allows the same test to be automatically opened when the software is started next time. Data from the ergospirometer can be then read out (see above). After completing the test, it should be saved ( $\Rightarrow$  Section 7.3.). The software saves plots and columns of the table with all parameters, regardless of how many and which parameters have been selected to be plotted and to be shown in the table. This means that when the test is opened from file, all plots are accessible and all parameter values representing each moment of the test are available as well.

#### 13.2.3.1. Radio terminal (optional)

Field tests can be observed in real time on the computer screen from a distance up to 1000 metres using the optional radio terminal. The radio terminal (stationary part) should be connected to the PC by means of the START 2000M connecting cable. The terminal (its stationary part) is powered with two AA-size rechargeable batteries that can be recharged in the external charger supplied with the terminal.

The radio terminal (mobile part) should be connected to the START 2000M module using a special connecting cable. This part is powered from the START 2000M module.

| Red LED    | Yellow LED | Modem status                                            |  |  |  |  |  |  |  |
|------------|------------|---------------------------------------------------------|--|--|--|--|--|--|--|
| Continuous | Continuous | Modem test                                              |  |  |  |  |  |  |  |
| On         | Off        | Low battery voltage (refers to the module at the PC)    |  |  |  |  |  |  |  |
| Blinking   | Off        | Establishing the transmission / setting up data frame / |  |  |  |  |  |  |  |
|            |            | transmission errors                                     |  |  |  |  |  |  |  |
| Off        | Blinking   | Data package transfer in progress                       |  |  |  |  |  |  |  |

#### Indicators of terminal status:

#### NOTE!

The START 2000M module cannot be started in the LUNGTEST 1000 mode through the radio link. Also, it is not recommended to perform volume and gas analyzer calibration, and also recorded test data readout through the radio link.

#### 13.2.3.2. START 2000M Terminal (optional)

Conducting a field test in the standard manner may be very inconvenient for the operator and detrimental for the portable computer controlling the START 2000M measuring module. Tests in the mountains and, especially, in coal mines (heavy pollution), with standard records of the last test data opened from a portable computer, significantly limits the possibility of performing one test immediately after another. It should be remembered that ambient conditions during field tests change and each subsequent test is performed in completely different ATP conditions. MES has developed and implemented a small, lightweight, dust-proof terminal which can replace the computer in the field, and is able to start up to 20 tests (also for different patients) and to update the values of ambient pressure, temperature, and air humidity.

Calibration of the device is done using the standard procedure, from the computer ( $\Rightarrow$  Section 5.2. - Calibration). Each start of a new test is preceded by an update of the ATP conditions, which is done from the START 2000M terminal. Each new test with the use of the terminal is started by selecting the *Test from the Ergo unit* command from the *Examination* menu, or by clicking the icon with letter *G*. The toolbar of the software will change to the one corresponding to the field test (*Test in the open air Terenie*). This is shown in Fig. 32.

#### 13.2.3.2.1. Connecting the terminal to the START 2000M module

The terminal is connected to the socket marked "PC" of the START 2000M module by means of the cable supplied with the terminal. If the terminal is working properly after it has been connected, a message saying "*START 2000M*" is displayed. The terminal is powered from the START 2000M ergospirometer and is connected with it only through a single cable plugged into the "PC" socket (the same socket is used to connect the PC). The connection ensures easy operation of the terminal. The built-in LCD display and keypad ensure communication with the START 2000M ergospirometer. The terminal must be able to initiate the whole process related to ATP

parameters reading and checking procedure (including ventilation and zero setting the measurement module), showing the measured ventilation values, O2/CO2 concentration, and pulse rate on the LCD display. Starting a test from the terminal must be equivalent to the same done from the computer and cannot produce any errors.

#### 13.2.3.2.2. Reading and storing ambient conditions

All sensors necessary to measure ambient conditions are incorporated into the terminal, therefore correct measurements of these values must be performed with the terminal left alone (not warmed up nor dampened by hands touching it). If the terminal has been warmed up or dampened, it must be laid aside for a while until its temperature and humidity equalizes with the environment. Current ambient conditions can be read out after pressing the "5" key. The message "Actually ambient conditions." will appear and then the measured values of ambient pressure, temperature and humidity will be displayed. These values will be stored in the terminal. To perform a test, these stored ambient conditions data must be transmitted to the START 2000M module. This can be done by pressing the "6" key. The values stored in the terminal will be then displayed, followed by the "Save?" question. Accepting the proposal by pressing the " $\leftarrow$ " key will program the START 200M module. In case when the values are incorrect, the programming can be cancelled by pressing the "7" key.

#### 13.2.3.2.3. Recording a test

The function of test recording is invoked by pressing the "9" key. The terminal will then display the "*Test*?" message. Accepting it by pressing the " $\rightarrow$  " key will initiate the test and invoke the resetting of the measurement system (gas analyzer and spirometer). The invoked function can be cancelled by pressing the "7" key.

# During the resetting procedure (indicated by the "Zeroing" message), the mouthpiece and air duct must be disconnected from the mask!

When the resetting is finished and the "*Recording start*" message is displayed, the mouthpiece and gas duct can be connected to the mask. The START 2000M module is then in measurement mode, and this can be confirmed by observing the reaction of gas analyzer pumps to the expiration, and by indications of expiration and pulse LEDs. Pressing the " $\rightarrow$ " key will initiate measurement results storage in the memory. The test can be cancelled by pressing the "7" key. Data recording mode is indicated by the "*Recording in progress*" message. When this message is displayed, the terminal can be disconnected from the ergospirometer and the patient performs test tasks as planned. The test is terminated in the START 2000M ergospirometer by a command from the terminal. To do this, the terminal cable must be plugged into the "PC" socket of the ergospirometer. The test is terminated upon pressing the "7" key. When the test is completed, the device is ready to perform another test.

#### **13.2.3.2.4.** Viewing the number of stored tests

The START 2000M module can store up to 20 tests in "offline" mode. The number of currently stored tests can be viewed by pressing the "8" key. The terminal

will then display the "*Test number 00*" message when there is no test stored in the memory, or "*Test number XX*", where XX stands for the number of recorded tests.

#### 13.2.3.2.5. Clearing test memory

The memory clearing function is available by pressing the "**3**" key. When the function is invoked, the "*Clear*?" message will be displayed. Confirming the operation by pressing the " $\rightarrow$ " key will erase the memory. The invoked function can be cancelled by pressing the "**7**" key. The memory cleaning operation is indicated by the "*Clear*" message which is displayed for a while, followed by the "*START 2000M*" message.

#### 13.2.3.2.6. Test results transmission

The ergospirometer can store up to 10 tests in its internal *Flash* memory. The tests results are stored during the Offline and Online tests, with an option of viewing the data through high frequency link. To read the test results, the data of the patient who performed the test must be entered first. Next, select the *Test results from unit* command

(*Examination* menu), or click the button on the toolbar (see above). The software is now ready to retrieve the test results. Next, open the data retrieval dialog box by selecting the *Data retrieve from the device* command (*Examination* menu), or click the

Taking test from device Taking test Volume calibration Records include test: Calibration's coefficient 0, Calibration's data and time: + 0 Take 18/05/2008 12:55:37 = Ambient conditions Gas calibration Calibration's 02 coefficient 21 Temperature [C]

button. The following dialog box will appear:

Humidity [%]

12:55:37

Pressure [hPa]

45

989

+

Test's data and time

8/05/2009-

#### 13.33. Data retrieval dialog box

Calibration's CO2 coefficient

Cancel

Calibration's data and time:

OK

18/05/2005 12:55:37

The "*Records containing test results*" field contains the record numbers where test results are stored. Select the number corresponding to the desired test and click the *Retrieve* button. When the test results are read out correctly, the software will ask whether the user wants to save the selected test results. A positive answer invokes a window that saves test results (in the folder belonging to the selected patient). Together with the test results, the device transfers all calibration data relevant for the test results

being transferred (coefficients, date and time - on the right-hand side of the window), ambient conditions of the test ("Ambient conditions" field), and date and time of the test ("Date and time of the test" field). These data are updated in the window when the test results have been retrieved and they are used to calculate test parameters. At that moment they can be corrected manually if for any reason the data are incorrect. The system will not allow the user to leave the window with incorrect data in it. If the data are incorrect when the "OK" button is clicked, the system will indicate which data need correction and the window cannot be closed. The dialog window can be closed only when the data are correct. Test results will be then recalculated taking into account corrected ambient conditions data. The test can be then saved or the system will prompt about data that are not saved when the user attempts to leave the software.

#### 13.2.4. Spirometric examination.

Selectin the *Spirometric examination* command from the *Examination* menu launches the *LungTest 1000* programme with the previously entered patient data. The *LungTest 1000* programme is described in a similar manual.

#### 13.2.5. Download parameters LT.

After the selection of this command, a dialogue window appears as presented in pic. 7.4.

| Spirometry tes  | t parameters                      |      |
|-----------------|-----------------------------------|------|
| Spirometry test | parameters                        |      |
| Test:           | Result parameters:                |      |
| Spirometry      | FEV1 [L]                          | Make |
| Flow Volume     | FVCEx [L], FEV1 [L], MEF 50 [L/s] | Make |
| MVV             | MVV [L/min]                       | Make |
|                 |                                   |      |

13.34. Spirometric examination parameters.

In the left column there are names of examinations to be conducted to obtain the parameters from the middle column. In order to conduct a given examination, one should press the *Conduct* button. The *LungTest 1000* programme is then launched in the mode suitable for the given examination. One should conduct the examination and the desired parameters will be transferred to the programme.

### 13.3. Saving the examination to file.

In order to save the examination results, select the *Save examination* command from the *File* menu. There appears a dialogue window with the question about the name of the file where we would like to save the examination. Standard extension of these files is \*.egs. The programme creates automatically a subdirectory with the patient's personal data in the proper directory set in *Examination options* ( $\Rightarrow$  Chapter 11.2.5). The file name consists of

the date and time of conducting the examination. We may obviously change the name of the file and the directory where we want to save it. The file is saved upon closing the *Save* dialogue window with the *OK* button. If we try to close the programme without saving, the programme will remind us of the fact that the examination is not saved and enable us to save the examination before closing the programme.

### 13.4. Opening examination from the file.

The programme opens one type of files with the \*.egs extension which include the saved examination. The examination saving process is described in chapter 7.3. In order to open the desired file, one should select the *Open* command from the *File* menu. When the dialogue window appears, select the file that we want to read.

Upon opening the programme displays the diagram views and table with the parameters for the individual moments of examination. The number of views is set in *Examination options* -> *Document view* ( $\Rightarrow$  Chapter 11.3.1). The parameters displayed in the table are determined in the table view options ( $\Rightarrow$  Chapter 12.5.4). Because the values of all parameters from every moment of the examination are saved to the file, we may put any parameter in the table or on the diagram. In this way we have access to the diagram of every parameter and to its values at any moment of the examination.

### **13.5.** Printing the examination report.

We may print the examination results after the examination completion or after opening the examination from file ( $\Rightarrow$  Chapter 7.4.). In order to print a report, one should select the *Print* command from the *File* menu or click on the printer icon in the toolbar. In order to survey the report layout, one should select the *Printout preview* command from the *File* menu. The printout may be set with the *Print settings* command from the *File* menu. The parameters of report layout may be set in *Printout configuration*. Its description can be found in chapter 7.5.2.

#### 13.5.1. Print settings.

The *Print settings* command from the *File* menu launches the menu where we set the printout parameters. Here those parameters include: type of the printer with which we want to print the report, size and source of paper, page orientation. This window is presented in pic. 7.5.

| Print Setu | р                    | ? 🛛             |
|------------|----------------------|-----------------|
| Printer    |                      |                 |
| Name:      | AGFA-AccuSet v52.3   | Properties      |
| Status:    | Ready                |                 |
| Type:      | AGFA-AccuSet v52.3   |                 |
| Where:     | LPT1:                |                 |
| Comment    | :                    |                 |
| Paper      |                      | Orientation     |
| Size:      | Letter               | Portrait        |
| Source:    | Automatically Select | - A C Landscape |
| Network    | ]                    | OK Cancel       |

13.35. Print settings dialogue window.

#### **13.5.2.** Printout configuration.

The layout options of the examination report are set in the window that appears after selection of the *Printout configuration* command from the *Examination* menu. It is presented in pic. 7.6.

| nstitution name                       | ОК                         |
|---------------------------------------|----------------------------|
|                                       | Cance                      |
| Jptions<br>☑ Colour printing Charts p | er page count 3 📫          |
| Configuration                         |                            |
| 🔽 Charts 🔽 Table 🔽 Stabili            | sation 🔽 Additional raport |
| 🔽 Events 🦵 Calorimetry 🔽 Co           | mment                      |
| 🔽 Raport AT/CPET 🔽 Extra chart        | s AT/CPET                  |
| 9 plot AT/CPETraport                  | Extra charts AT/CPET       |

13.36. Printout configuration dialogue window.

In the *Name of institution* fields we enter the name of institution that conducted the examination. The name will appear under the heading on the first page of the report ( $\Rightarrow$  Chapter 15). By marking the *Colour printout* field we inform the programme whether the printing will be in colour or not. If we do not mark this field, the programme will treat it as

printing in the grey scale. In such case every view with more than one diagram will be divided into so many separate diagrams as there was parameters determined in this view. Every selected parameter will be printed on a separate diagram. In the *Number of diagrams on page* field we determine how many diagrams should there be on one printout page. We confirm the set parameters with the *OK* button.

In the *Configuration* field we select the printout elements. The maked modules will appear on the final printout. The buttons: *9 landscape report AT/CPET* and *Additional diagrams AT/CPET* are used for the AT/CPET report configuration (Chapter 15).

# 14. Mode of searching the AT threshold.

In order to go to the *mode of searching the AT threshold* one should select the AT *search* command from the *Tools* menu or select the from the toolbar. As a result the system displays three windows.

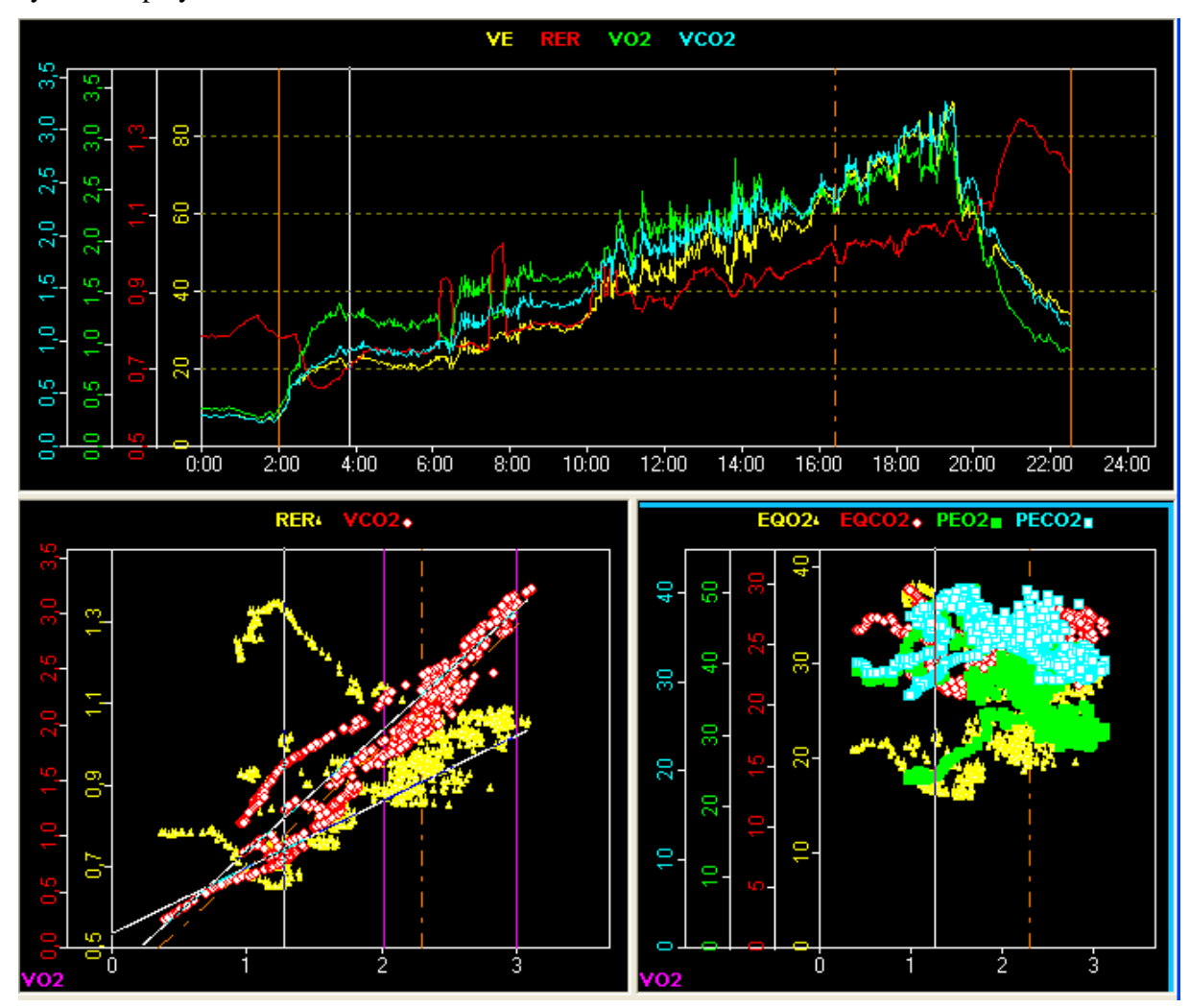

14.37. View of the mode of searching AT.

They display the value data of the examination parameters from the exertion phase (except for the first window which displays the data from the whole examination and the exertion area is marked with two orange vertical lines). The first window includes the diagram of maximum of four parameters in time. Those parameters may be selected freely in the same way as in the case of ordinary diagrams (the *Parameters* command from the diagram menu). The second window is the diagram of the relation of VCO2 and RER to VO2 parameters. The third window displays one of the prepared parameter sets which is selected from the diagram menu (*Parameters* command). There is also a table displayed which, contrary to an ordinary table, has an orange heading. Upon selecting the *AR search* command the system automatically starts to search for the point closest to the AT threshold. In order to do this the programme uses the MES algorithm. If the threshold is determined, it will be marked on the diagrams and in the table. If the algorithm fails to determine the point corresponding to the AT threshold, the user will be informed about this fact.

If we want to determine the AT threshold on our own, the mode of searching the AT threshold offers us a lot of facilities. On the first diagram we have at our disposal an indicator (a vertical line) which we can move horizontally (along the time axis) with the mouse cursor (the indicator 'sticks' to the mouse cursor when the cursor moves onto the area of the first window). Moving the indicator within the exertion phases' area (two orange vertical line – only when the grid is displayed) on the second diagram the two regression straight line change their positions. They refer to the two data areas. Those areas are created by splitting all the data with a point marked with the indicator in the first window. The regression lines facilitate finding the maximum inflection point of the VCO2 in relation to VO2 diagram (point suspected of being the AT). Apart from the regression lines in the second window there is also an indicator (vertical line) drawn that determines the point corresponding to the place indicated in the first window. Such indicator is also drawn in the third window. Additionally, while moving the indicator, in the table there is marked in light orange a row corresponding to the indicated place. Also the table scroll is moved automatically so that the indicated row is displayed in the visible fragment of the table. In order to identify the place in the first window more accurately we can turn on the scroll. We do this as with the ordinary diagrams through double click on the area. We can turn the scroll off in the same way. With the indicator's movements there is integrated information about the phases displayed in the status bar. Hence we know in which phase the indicator is, how long it lasted and what the exertion was then.

Both the first and third view can undergo configuration. For the first one we select the parameters like for the ordinary diagrams (the *Parameters* command from the view menu). For the third one the call is also made with the *Parameters* command, but here there will be displayed a window with parameter sets (like for the configuration, e.g. 9 landscape AT/CPET report). From this list we select one set of parameters.

In order to mark in the chosen place the AT point, we select from the menu of the first view the *Insert AT threshold* command. The place is marked with an orange dashed line on every diagram and in the table the row is highlighted in orange. Additionally, on the second diagram the regression line of the first data area (data are split by the AT threshold) is drawn with this orange dashed line. The determined AT threshold is also marked in the table by highlighting the row in orange.

After determining the AT threshold, we may print the report referring to this determination. In order to do this we mark the *AT/CPET report* option in the printout configuration. In order to print additional report diagrams one should also mark the *Additional AT/CPET report diagrams* button. The window is identical as for the 9 landscape AT/CPET report (pic. 8.2). We select there two to four parameter sets. The sets for the 9 landscape report are selected after launching the window with the *9 landscape AT/CPET report* window. During the 9 landscape report one needs to select nine sets.

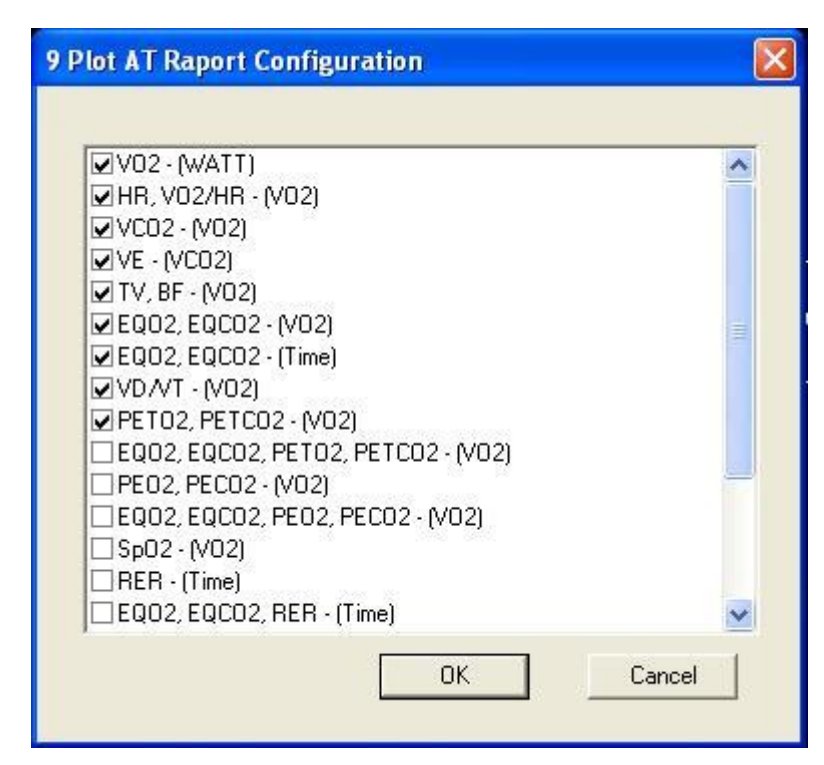

14.38. Configuration of the 9 landscape AT/CPET report.

Detailed description of the report from determining the AT threshold can be found in the next chapter: Examination report (Chapter 15).

# **15. Examination report.**

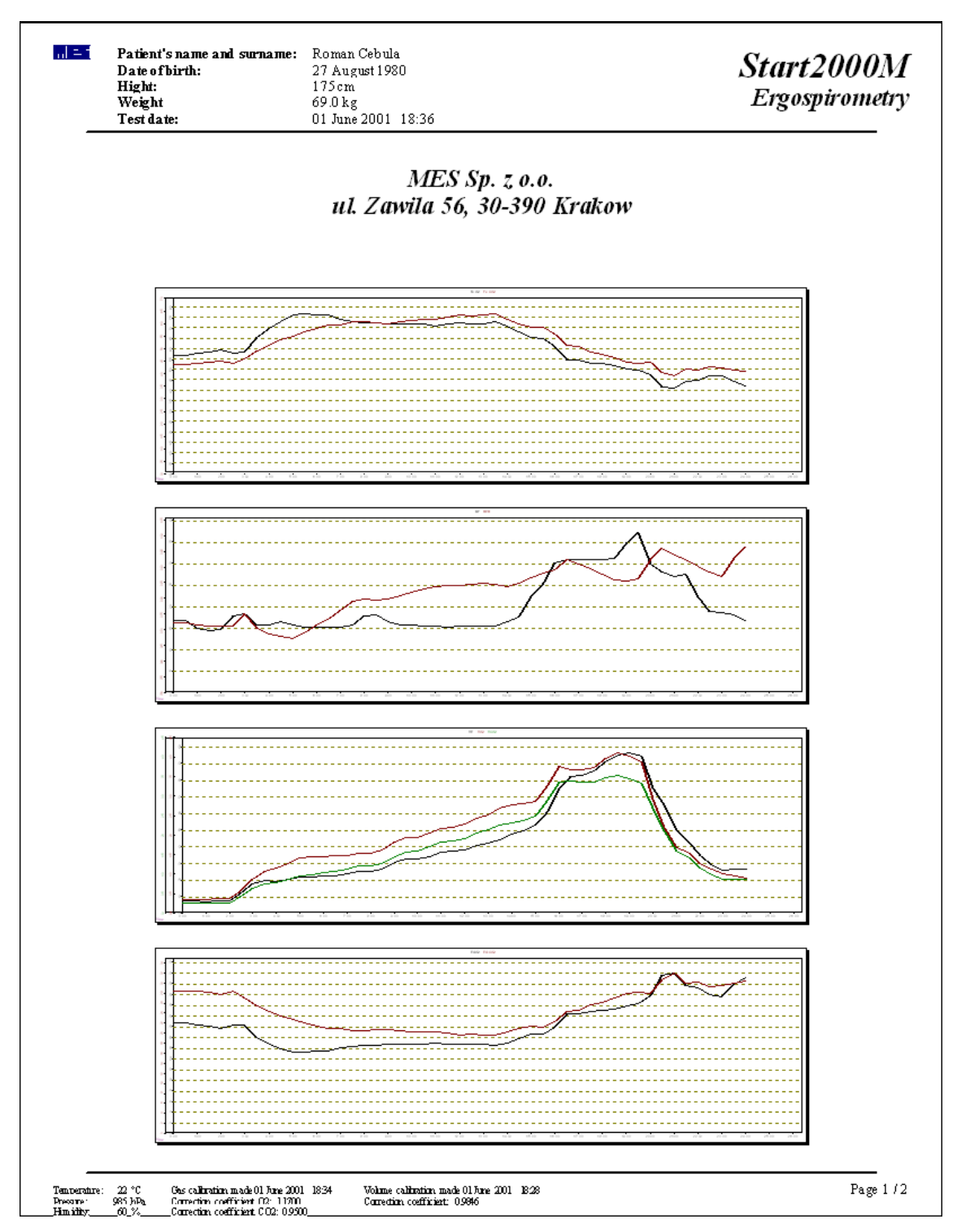

15.39. Examination report.

The user can decide the range of the printed report. According to chapter 7.5.2. and dialogue window in ill36, there is a possibility of report standard configuration for the user's purposes.

The first page of the sample examination report is presented in pic. 9.2. Under the heading with the MES company logo as well as the ergospirometer name and the conducted examination, there is the name of institution that conducted the examination (if it was entered in the Printout configuration - Chapter 7.5.2.). Underneath there are data of the examined patient and the examination date. Then there are printed all the diagrams displayed in the diagram views. In case of black-and-white printout the views with more than one diagram are divided so that one view included only one diagram. After the diagrams there is the table drawn. If it exceeds the available width of the printout, on the pages dedicated to the table there is a message: Too little space to print the table. Then one should reduce the number of parameters in the table (⇒ Chapter ). Before starting to print, it is recommended to check the printout preview (the *Printout preview* command from the File menu). In the report's footnote there are the parameters referring to the atmospheric conditions during the examination and information about the last gas and volume calibrations before the examination. ( $\Rightarrow$  Chapter 11.2).

After the diagrams the table may be printed (pic. 9.2). It looks the same as in the programme window.

Patient's name and surname: Piotr Prusik

| Pat<br>Dat<br>Hig<br>We<br>Tes | ient's name<br>le of birth:<br>ht:<br>ight<br>t date: | and su | rname: | Piotr<br>Satur<br>174 c<br>68.7<br>Mone | Piotr Prusik<br>Saturday, June 29, 1968<br>174 cm<br>68.7 kg<br>Monday, March 06, 2006 11:43 |      |       |       |        |           |      |       | Start 20<br>Ergospirom                |  |  |
|--------------------------------|-------------------------------------------------------|--------|--------|-----------------------------------------|----------------------------------------------------------------------------------------------|------|-------|-------|--------|-----------|------|-------|---------------------------------------|--|--|
| Sn                             | Time                                                  | BF     | HR     | MET                                     | VE                                                                                           | RER  | VO2   | VCO2  | V02/HR | VO2/Kg    | WATT | Speed | Slope                                 |  |  |
| 8                              | hh:mm:ss                                              | 1/min  | 1/min  | ÷                                       | L/min                                                                                        | 8    | L/min | L/min | mL/HR  | mL/kg/min | w    | km/h  | %                                     |  |  |
| 1                              | 00:00:30                                              | 19.7   | 39     | 1.17                                    | 6.7                                                                                          | 0.62 | 0.28  | 0.17  | 7.20   | 4.1       | 0    | 0.0   | 0                                     |  |  |
| 2                              | 00:01:00                                              | 2.4    | 38     | 0.12                                    | 0.7                                                                                          | 0.63 | 0.03  | 0.02  | 0.73   | 0.4       | 0    | 0.0   | 0                                     |  |  |
| 3                              | 00:01:30                                              | 3.9    | 37     | 0.26                                    | 1.5                                                                                          | 0.63 | 0.06  | 0.04  | 1.68   | 0.9       | 0    | 0.0   | 0                                     |  |  |
| 4                              | 00:02:00                                              | 10.8   | 37     | 0.73                                    | 3.9                                                                                          | 0.63 | 0.18  | 0.11  | 4.71   | 2.6       | 0    | 0.0   | 0                                     |  |  |
| 5                              | 00:02:30                                              | 21.3   | 40     | 1.62                                    | 8.6                                                                                          | 0.65 | 0.39  | 0.25  | 9.79   | 5.7       | 0    | 0.0   | 0                                     |  |  |
| 6                              | 00:03:00                                              | 20.3   | 41     | 0.79                                    | 5.3                                                                                          | 0.69 | 0.19  | 0.13  | 4.61   | 2.8       | 0    | 0.0   | 0                                     |  |  |
| 7                              | 0:03:30                                               | 23.8   | 63     | 234                                     | 12.9                                                                                         | 0.67 | 0.56  | 0.38  | 8.94   | 8.2       | 0    | 0.0   | 0                                     |  |  |
| 8                              | W:04:00                                               | 36.9   | 102    | 329                                     | 19.0                                                                                         | 0.67 | 0.79  | 0.53  | 1.15   | 11.5      | 0    | 0.0   | 0                                     |  |  |
| 9                              | 00:04:30                                              | 34.9   | 114    | 7.58                                    | 38.5                                                                                         | 0.64 | 1.82  | 1.16  | 16.06  | 26.5      | 0    | 0.0   | 0                                     |  |  |
| - 10                           | 0.05.00                                               | 41     | 112    | 6.98                                    | 39.5                                                                                         | 0.72 | 1.68  | 120   | 15.04  | 24.4      | 0    | 0.0   | 0                                     |  |  |
| 11                             | 0.05.30                                               | 42.2   | 110    | 7.38                                    | 41.9                                                                                         | 0.74 | 1.70  | 1.32  | 10.14  | 20.9      | 0    | 0.0   | 0                                     |  |  |
| - 12                           | 0.06.00                                               | 44.3   | 110    | 6.88                                    | 40.6                                                                                         | 0.78 | 1.66  | 129   | 15.11  | 24.1      |      | 0.0   |                                       |  |  |
| 13                             | 0.06:30                                               | 47.0   | 108    | 7.09                                    | 41.4<br>90.6                                                                                 | 0.78 | 1.70  | 1.32  | 10.70  | 29.0      | 0    | 0.0   | 0                                     |  |  |
|                                | 00.07.00                                              | 40.2   | 110    | 7.00                                    | 40.4                                                                                         | 0.70 | 4.76  | 120   | 14.07  | 20.2      |      | 0.0   |                                       |  |  |
| 10                             | 0.07.30                                               | 40.7   | 110    | 0.20                                    | 40.4                                                                                         | 0.79 | 1.70  | 1.0/  | 10.92  | 20.4      | 0    | 0.0   |                                       |  |  |
| 17                             | 0.08.30                                               | 48.6   | 122    | 800                                     | 49.7                                                                                         | 0.83 | 192   | 160   | 15.71  | 28.0      |      | 0.0   | · · · · · · · ·                       |  |  |
| 18                             | 0.00.00                                               | 60.7   | 120    | 832                                     | 48.0                                                                                         | 0.83 | 200   | 185   | 18.85  | 20.1      | ő    | 0.0   | 0                                     |  |  |
| 10                             | 0.09:30                                               | 61 1   | 120    | 855                                     | 50.2                                                                                         | 0.83 | 206   | 171   | 17 18  | 29.1      |      | 0.0   | · · · · · · · · · · · · · · · · · · · |  |  |
| 20                             | 00:10:00                                              | 48.8   | 120    | 838                                     | 40.4                                                                                         | 0.84 | 202   | 169   | 16.76  | 20.3      | 0    | 0.0   | 0                                     |  |  |
| - 21                           | 0:10:30                                               | 60.0   | 119    | 8.52                                    | 51.7                                                                                         | 0.88 | 205   | 180   | 17.15  | 29.8      | ŏ    | 0.0   | Ö                                     |  |  |
| 22                             | 00:11:00                                              | 46.2   | 119    | 744                                     | 47.4                                                                                         | 0.85 | 179   | 1.51  | 15.00  | 26.0      | ŏ    | 0.0   | ŏ                                     |  |  |
| 23                             | 00:11:30                                              | 57.5   | 122    | 829                                     | 48.9                                                                                         | 0.86 | 1.99  | 171   | 16.35  | 29.0      | ŏ    | 0.0   |                                       |  |  |
| 24                             | 00:12:00                                              | 55.2   | 130    | 9.12                                    | 54.2                                                                                         | 0.83 | 2.19  | 1.82  | 16.81  | 31.9      | ő    | 0.0   | ŏ                                     |  |  |
| 25                             | 00:12:30                                              | 49.3   | 136    | 9.72                                    | 60.0                                                                                         | 0.88 | 234   | 2.06  | 17.17  | 34.0      | ŏ    | 0.0   | ŏ                                     |  |  |
| 26                             | 00:13:00                                              | 61.2   | 137    | 964                                     | 61.2                                                                                         | 0.91 | 232   | 211   | 16.98  | 33.8      | Ő    | 0.0   | ŏ                                     |  |  |
| 27                             | 00:13:30                                              | 47.8   | 135    | 9.05                                    | 58.0                                                                                         | 0.91 | 218   | 1.98  | 16,15  | 31.7      | ŏ    | 0.0   | Ő.                                    |  |  |
| 28                             | 00:14:00                                              | 68.3   | 133    | 9.81                                    | 57.0                                                                                         | 0.88 | 2.38  | 2.07  | 17.74  | 34.3      | ŏ    | 0.0   | ŏ                                     |  |  |
| 29                             | 00:14:30                                              | 60.9   | 132    | 9.90                                    | 59.3                                                                                         | 0.86 | 238   | 2.06  | 18.08  | 34.7      | 0    | 0.0   | Ö                                     |  |  |
| 30                             | m-15-00                                               | FD 5   | 134    | 041                                     | 59.7                                                                                         | 080  | 228   | 201   | 18.85  | 32.0      | Ő.   | 0.0   | ň                                     |  |  |

15.40. Table on the printout.

After the table there may be an additional report on the printout (pic. 9.3).

|                     | Patient's<br>Date of<br>Hight:<br>Weight<br>Test dat | s name :<br>birth:<br>e: | and su   | mame:                     | Roman<br>27 Au;<br>175 cm<br>69 0 k;<br>01 Jun | i Cebuls<br>gust 198<br>i<br>g<br>e 200 1 | 18 :36       |               |                     |       |        | Start2000M<br>Ergospirometr |
|---------------------|------------------------------------------------------|--------------------------|----------|---------------------------|------------------------------------------------|-------------------------------------------|--------------|---------------|---------------------|-------|--------|-----------------------------|
| Spirometry          |                                                      |                          | :        | No spirometry parameters. |                                                |                                           |              |               |                     |       |        |                             |
| Resting             | g ph a                                               | se me                    | ean v    | alues                     | 1                                              |                                           |              |               |                     |       |        |                             |
| Time                | BF                                                   | HR                       | MET      | VE                        | RER                                            | τv                                        | V02          | VC02          | V02/Kg              | Fe 02 | Fe CO2 |                             |
| hh:mm:ss            | 1/min                                                | 1/min                    |          | Umin                      |                                                | L                                         | Umin         | Umin          | m.Umin.Aca          | x     | x      |                             |
|                     | 15.2                                                 | 80                       | 1.53     | 7.4                       | 0.72                                           | 0.49                                      | 0.37         | 0.26          | 5.3                 | 5.83  | 4.43   |                             |
| Time<br>hh:mm:ss    | BF<br>1/min                                          | HR<br>1/min              | MET      | VE<br>L/min               | RER                                            | TV                                        | V02<br>L/min | VC02<br>L/min | V02/Kg<br>mL/min/kg | Fe 02 | Fe CO2 |                             |
| 00:18:00            | 30.9                                                 | 188                      | 16.75    | 92.6                      | 0.87                                           | 2.99                                      | 4.05         | 3.51          | 58.6                | 5.31  | 4.73   |                             |
| Anareo              | obic ti                                              | r esh o                  | ld v:    | alu es:                   |                                                |                                           |              |               |                     |       |        |                             |
| Time                | BF                                                   | HR                       | MET      | VE                        | RER                                            | TV                                        | V02          | VC02          | V02/Kg              | Fe 02 | Fe CO2 |                             |
| hh:mm:ss            | 1/min                                                | 1/min                    |          | L/min                     |                                                | L                                         | L/min        | Umin          | mL/min/kg           | n a   | n n    |                             |
| 00:16:15            | 30.8                                                 | 181                      | 15.76    | 83.2                      | 0.91                                           | 2.70                                      | 3.81         | 3.48          | 55.2                | 5.61  | 5.22   |                             |
| Sum of              | vent                                                 | ilatio<br>voz p          | n an     | d abs                     | orbed                                          | l oxi;                                    | gen.         |               |                     |       |        |                             |
| v 02.1.30.<br>34 32 | =<br>=                                               | 631                      |          | + 24                      | 62 E.SC                                        | mtrl                                      | + 332        | n somp        | -1                  |       |        |                             |
| VO2 A.SU            | M[L] =<br>=                                          | <b>VO2.0</b><br>3.79     | 10. SU 1 | и[L] V<br>- 3             | '02.R.SI<br>32                                 | ստղեյ                                     |              |               |                     |       |        |                             |

15.41. Additional report.

Additional report includes the spirometric parameters valid for the given patient on the examination day, the maximum values for which norms apply (together with the norm values and percentage of deviation), the parameter values in the anaerobic threshold point, parameters of the oxygen debt and the name of programme phases if they were loaded from the file and not entered manually. If there are no spirometric parameters, suitable information will be placed there instead of them. Similarly in case of the oxygen debt if it is not calculated, there will be information displayed about the likely cause for this state of affairs. Usually, it is the lack of any phases in the examination. The parameters for which the maximum value norms apply are VO2, HR, BR, VE.

Then there may be a metabolism report. The detailed description of it can be found in chapters .(Chapter 12.16) and .(Chapter 12.17).

Then there may be a commentary to the examination (pic. 9.4) and chapter .(12.18).

| MES | Patient's name and surname:<br>Date of birth: | Piotr Prusik<br>Saturday, June 29, 1968 | Start 2000     |
|-----|-----------------------------------------------|-----------------------------------------|----------------|
|     | Hight:<br>Weight                              | 174 cm<br>68.7 kg                       | Ergospirometry |
|     | Test date:                                    | Monday, March 06, 2006 11:43            |                |

**Comment:** 

15.42. Commentary on the printout.

The next pages are the printout related to the AT threshold determination. Below there is the first page presented.

**n** + 1

Patient's name and surname: Piotr Prusik Saturday, June 29, 1968 174 cm 68.7 kg Monday, March 06, 2006 11:43

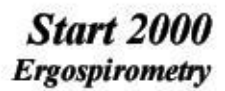

#### **Ergospirometry test raport**

#### Finish test reason

Date of birth:

Hight:

Weight

Test date:

|                            | 0-010000000000000000000000000000000000 |       | Predic ted | Measure   | 1             | % Predicted   | 2          |  |
|----------------------------|----------------------------------------|-------|------------|-----------|---------------|---------------|------------|--|
| Spirometry                 | MEF 50[L/s]                            |       | 5.10       | 5.15      |               | 100.98        |            |  |
| Sphomeny                   | FVC(L)                                 |       | 4.72       | 5.52      |               | 116.95        |            |  |
|                            | FEV1(L)                                |       | 3.92       | 4.26      |               | 108.67        |            |  |
|                            | MVV(L/min)                             |       |            | No Parame | ter           |               |            |  |
| CPET Paran                 | neters Re                              | sting |            | AT        | Max           | Pre di%fe Max | /Predicted |  |
| VO2(ml/kg/min)             |                                        | 0.07  |            | 0.27      | 0.28          |               |            |  |
| VO2(l/min)                 |                                        | 0.19  |            | 3.16      | 3.33          | 3.64          | 91.59      |  |
| VCO2(l/min) 0.12           |                                        |       | 3.26       | 3.71      |               |               |            |  |
| Work(Watts)                |                                        | 10.00 |            |           |               |               |            |  |
| Heart Rate (bpm)           |                                        | 38.64 |            | 170.00    | 177.00        | 167.42        | 105.72     |  |
| O2 Pulse (ml/beat) 4.79    |                                        | 4.79  |            | 18.57     | 19.22         |               |            |  |
| Systolic Blood Pressu      | ire (Max)                              |       |            |           |               |               |            |  |
| Diastolic Blood Press      | ure (Max)                              |       |            |           | : <del></del> |               |            |  |
| Heart Rate Reserve (       | (bpm)                                  |       |            |           | -9            |               | < 15       |  |
| VE Max (Vmin) BTP          | s                                      | 4.46  |            | 100.00    | 114.50        | 154.50        | 74.11      |  |
| Tidal Volume (VT) (I       | L)                                     | 0.34  |            | 1.95      | 2.01          |               |            |  |
| Respiratory Rate (RI       | R)                                     | 13.05 |            | 51.23     | 66.94         | 1             |            |  |
| Breathing Reserve (%       | %)                                     |       |            |           | 67-20         | 87.06         | 77.19      |  |
| End Tidal CO2 (Peal        | k PetCO2)                              | 29.32 |            | 37.17     | 40.67         |               |            |  |
| End Tidal O2 (Peak l       | PetO2)                                 | 46.19 |            | 38.41     | 54.51         |               |            |  |
| VE/VO2                     |                                        | 24.56 |            | 31.67     | 34.61         |               |            |  |
| VE/VCO2                    |                                        | 38.33 |            | 30.71     | 35.88         |               |            |  |
| VD/VT (Est)                |                                        | 0.23  |            | 0.24      | 0.29          |               |            |  |
| <b>Respratory Quatient</b> | (RER)                                  | 0.64  |            | 1.03      | 1,12          |               |            |  |
| SpO2 (O2 Sat Puls          | e Ox)                                  | -     |            |           |               |               |            |  |
| PEO2                       |                                        | 32.76 |            | 27.43     | 37.75         |               |            |  |
| PECO2                      |                                        | 22.64 |            | 28.10     | 31.36         |               |            |  |
| Borg                       |                                        |       |            |           |               |               |            |  |
| Lactats                    |                                        |       |            |           |               |               |            |  |

15.43. First page of the AT/CPET report.

The first page of the report includes the cause the test termination, the spirometric parameters and average values of some parameters from the rest phase, maximum values from the exertion phases and values of the AT threshold. The window with the cause of test termination appears at the end of the examination if the proper option was marked in the Examination options. Additionally, this window may be displayed with the Cause of test termination command from the Tools menu. The cause of test termination is saved with the examination. Additionally, the table includes the SBP, DBP, Borg and lactate (Lct) parameters. The window to enter those values appears automatically during the examination when there is a phase change if the proper option was marked in the *Examination options*. One may call the window individually with the Enter SBP/ DBP/ Borg command from the *Examination* menu or clicking on the icon:

| , m |  |
|-----|--|
|     |  |

Patient's name and surname: Date of birth: Piotr Prusik Saturday, June 29, 1968 174 cm 68.7 kg Monday, March 06, 2006 11:43

Start 2000 Ergospirometry

Raport AT - 9 plot view

Hight:

Weight Test date:

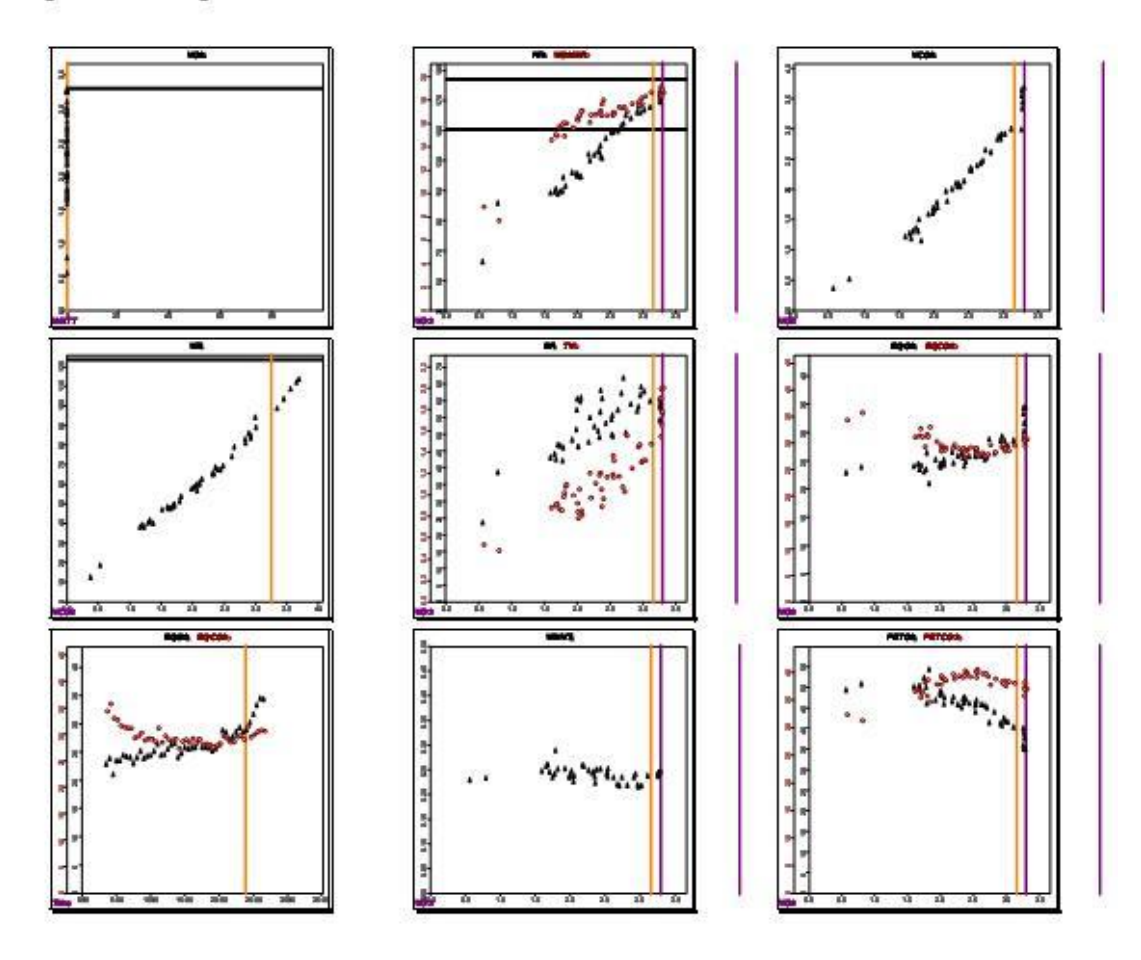

15.44. AT report – 9 diagram view

The second page may include nine diagrams selected from among twenty/ seventeen. The selection is made in the Printout configuration menu by clicking the Configuration of 9 view AT report button. From the displayed menu we mark 9 selected diagrams.

On the third page of the report there are two views: V-Slope AT

Start 2000

| Hight:<br>Weight<br>Test date: | 174 cm<br>68.7 kg<br>Monday, March 06, 2006 11:4 | 3         |              | Ergospirometry |
|--------------------------------|--------------------------------------------------|-----------|--------------|----------------|
| Determine AT vie               | V-Slope AT                                       |           | AT           | Expected Range |
| 3-                             |                                                  |           |              | in the second  |
| 2-                             |                                                  | %Max VC   | 94,72        | 40 - 60 %      |
|                                | a a                                              | % Predict | ed VO2 86.75 | 40 - 60 %      |
|                                | 4                                                | 101       |              |                |
| 2-                             |                                                  | PARAM     | IETERS       | Value in AT    |
| 2-                             | 8                                                | -         |              |                |
| 3-                             | 44                                               | METABO    | LIC          |                |
| a-                             | 1.00°                                            | WATT      | w            | 0.0            |
| 2-                             | KS .                                             | VO2/Kg    | mL/kg/min    | 46.0           |
| *                              | a sta                                            | VO2       | L/min        | 3.2            |
| 2                              | A 4                                              | VC02      | L/min        | 3.3            |
| 3-1-1<br>2-1-1                 | 100                                              | RER       |              | 1.0            |
| 7 ()                           | A                                                |           | 2022 I       |                |
| 2 <sup>-</sup>                 | ο Δ. Δ. Δ. Δ. Δ. Δ. Δ. Δ. Δ. Δ. Δ. Δ. Δ.         | VENTILA   | TORY         |                |
|                                |                                                  | VE        | L/min        | 100.0          |
|                                |                                                  | BP        | 1/min        | 51,2           |
| ۵                              |                                                  | TV        | г            | 2.0            |

GAS-EXCHANGE

CARDIOVASCULAR

mmHo

mL/HR

1/mi

.

31.7

30.7

27.4

28.1

18.6

170.0

96

E002

PEO2

Dual Criteria AT

EQCO2

PECO2

VO2/HR

HR % Max

and Dual Criteria AT. The first one presents the diagram of VCO2 in relation to VO2.

Piotr Prusik

rday, June 29, 1968

mes.

Patient's name and surname:

Date of birth:

15.45. Third page of the AT/CPET report.

It is the same diagram as the second diagram of the *mode of searching AT*, but here we do not have the RER parameter. The second view is the diagram of the parameters: EqO2, EqCO2, PeO2 and PeCO2 in relation to VO2. In those views there are additional columns with the expected range (light orange), the AT threshold is marked with an orange vertical line and the VO2 maximum value norms are displayed. On this page there are laso tables. The first one includes the percentage values of the VO2 parameters in the AT point in relation to the VO2 maximum value from the exertion phases and in relation to the VO2 due. The second table is split to groups: metabolism, ventilation and gas exchange, parameter values in the AT points. If the AT threshold was not selected, the table will not appear and the *Determined AT threshold* caption will change into *No determined AT threshold*. On the next pages there may be additional diagrams selected in the printout configuration.

| Patient's name and surname:<br>Date of birth:<br>Hight:<br>Weight<br>Test date: | Tomasz Boraczyński<br>Saturday, July 28, 1956<br>183 cm<br>64.0 kg<br>Friday, August 11, 2006 14:38 | Start 2000<br>Ergospirometry |
|---------------------------------------------------------------------------------|----------------------------------------------------------------------------------------------------|------------------------------|
|---------------------------------------------------------------------------------|----------------------------------------------------------------------------------------------------|------------------------------|

Raport AT - 2 plot view

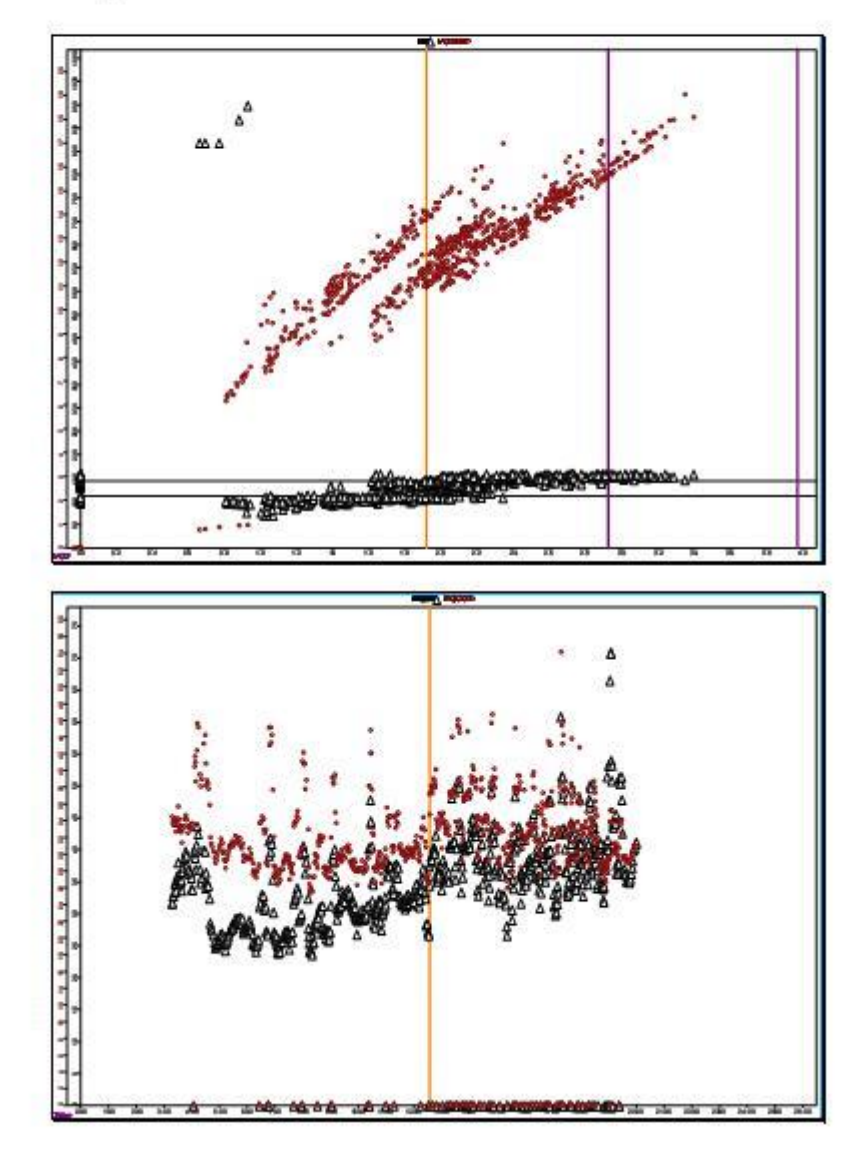

15.46. Additional diagrams of mode of searching the AT.

We may print individual views in *Mode of searching the AT*. In order to do this, one should select the *Print diagram* command from the menu of the selected diagram view.

# 16. Menu commands.

| Patient's data                    | ⇔ Chapter 10                                     |
|-----------------------------------|--------------------------------------------------|
| Open                              | ⇒ Chapter 7.4.                                   |
| Close                             | Closes the opened examination.                   |
| Save                              | $\Rightarrow$ Chapter 7.3.                       |
| Save as                           | Saves the examination result under the set name. |
| Print                             | $\Rightarrow$ Chapter 7.5.                       |
| Printout preview                  | $\Rightarrow$ Chapter 7.5.                       |
| Printout settings                 | $\Rightarrow$ Chapter 7.5.1.                     |
| Printout configuration            | $\Rightarrow$ Chapter 7.5.2.                     |
| List of the recently opened files | Includes the list of the recently opened files.  |
| Finish                            | Ends the work with the programme                 |

## 16.1. File menu

### 16.2. View menu.

| Toolbars                           | Shows or hides the toolbar.                                |
|------------------------------------|------------------------------------------------------------|
| Status line                        | Shows or hides the status line ( $\Rightarrow$ Chapter 0). |
| Data averaging                     | ⇒ Chapter 12.6                                             |
| Parameters displayed in the table. | ⇒ Chapter 12.5.4                                           |
| ECG parameters                     | $\Rightarrow$ Chapter 6.12.                                |
| Configuration of BMR norms         | ⇒ Chapter 12.16                                            |
| Calculate calorimetry              | ⇒ Chapter 12.17                                            |
| Stretching the Y diagram           | ⇒ Chapter 12.5.2.1                                         |
| Narrowing the Y diagram            | ⇒ Chapter 12.5.2.1                                         |
| Stretching the X diagram           | ⇒ Chapter 12.5.2.1                                         |
| Narrowing the X diagram            | ⇒ Chapter 12.5.2.1                                         |
| Default range of X scale           | ⇒ Chapter 12.5.2.4                                         |
| Synchronisation of diagram with    | ⇒ Chapter 12.5.4.6                                         |
| the table                          |                                                            |
| Synchronisation of table with the  | ⇒ Chapter 12.5.2.2                                         |
| diagram                            |                                                            |
| Synchronisation of diagrams with   | ⇒ Chapter 12.5.2.3                                         |
| the diagram                        |                                                            |
| Pop-Up window                      | ⇒ Chapter 12.5.4.5                                         |
|                                    |                                                            |

# 16.3. Examination menu.

| Test in the laboratory  | ⇒ Chapter 13.2.1                                      |
|-------------------------|-------------------------------------------------------|
| Test In the open air    | $\Rightarrow$ Chapter 7.2.2.                          |
| Spirometric examination | $\Rightarrow$ Chapter 7.2.3.                          |
| Start                   | Starts the examination ( $\Rightarrow$ Chapter 7.2.). |

| Stop                      | Ends the examination ( $\Rightarrow$ Chapter 7.2.).                  |
|---------------------------|----------------------------------------------------------------------|
| Start the test            | Starts the examination stage ( $\Rightarrow$ Chapter 7.2.).          |
| Connect ergospirometer    | $\Rightarrow$ Chapter 7.2.2.                                         |
| Disconnect ergospirometer | ⇒ Chapter 7.2.2.                                                     |
| Enter event               | Enters event 12.3                                                    |
| Edit event                | ⇒ Chapter 12.3                                                       |
| Examination phases        | ⇒ Chapter 12.2                                                       |
| Ergometer control         | Launches the remote control to control the ergometer ( $\Rightarrow$ |
|                           | Chapter 12.4).                                                       |
| Commentary                | ⇒ Chapter 12.18                                                      |
| Enter SBP, DBP, Borg, Lct | ⇒ Chapter 14                                                         |
|                           |                                                                      |

# 16.4. Tools menu.

| Gas calibration           | ⇒ Chapter 11.2              |
|---------------------------|-----------------------------|
| Volume calibration        | ⇒ Chapter 11.2.1            |
| Flow zeroing              | ⇒ Chapter 12.7              |
| Gas zeroing               | ⇒ Chapter 12.7              |
| Environment conditions    | ⇒ Chapter 11.1              |
| Equipment configuration   | ⇒ Chapter 11.2.2            |
| Examination options       | ⇒ Chapter 11.3              |
| Export to text file       | ⇒ Chapter 12.8              |
| Last parameters LT        | $\Rightarrow$ Chapter 12.10 |
| Show dues                 | ⇒ Chapter 12.11             |
| Print table               | ⇒ Chapter 12.5.4.7          |
| Determine AT threshold    | ⇒ Chapter 12.14             |
| Remove AT threshold       | ⇒ Chapter 12.15             |
| Cause of test termination | ⇒ Chapter 8                 |

# 16.5. *Help* menu.

| About the | Displays information about the programme: version number, copyright, |
|-----------|----------------------------------------------------------------------|
| programme | etc.                                                                 |

# 17. Toolbar.

# 17.1. Standard toolbar.

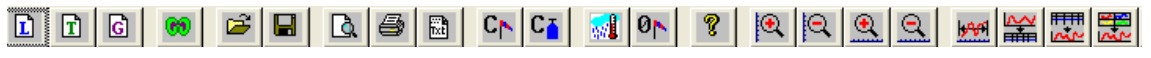

17.47. Toolbar

This toolbar includes the following buttons:

| Ľ                                     | Test in the laboratory                          | Starts new examination ( $\Rightarrow$ Chapter 13.2.1)                   |
|---------------------------------------|-------------------------------------------------|--------------------------------------------------------------------------|
| T                                     | Test in the open air                            | Starts new examination (⇒ Chapter 7.2.2)                                 |
| G                                     | <i>Transmission an examination from devices</i> | <i>Transmission an examination from devices</i> (⇔<br>Chapter 7.2.2.2.6) |
| 69                                    | Spirometric examination                         | ⇒ Chapter 7.2.3                                                          |
| đ                                     | Open                                            | ⇔ Chapter 7.4.                                                           |
|                                       | Save                                            | $\Rightarrow$ Chapter 7.3.                                               |
| <u>à</u>                              | Printout preview                                | ⇒ Chapter 7.5.                                                           |
| 9                                     | Print                                           | ⇒ Chapter 7.5.                                                           |
| i.                                    | Export to statistical programmes                | ⇒ Chapter 12.8                                                           |
| C                                     | Volume calibration                              | ⇒ Chapter 11.2.1                                                         |
| C                                     | Gas calibration                                 | ⇒ Chapter 11.2                                                           |
| <b>1</b>                              | Atmospheric conditions                          | ⇒ Chapter 11.1                                                           |
| Ø                                     | Flow zeroing                                    | ⇒ Chapter 12.7                                                           |
| 8                                     | About the programme                             | Displays information about the programme:                                |
| 10                                    | ~                                               | version number, copyright, etc.                                          |
| e                                     | Stretching the Y diagram                        | ⇒ Chapter 12.5.2.1                                                       |
| Q.                                    | Narrowing the Y diagram                         | ⇒ Chapter 12.5.2.1                                                       |
| •                                     | Stretching the X diagram                        | ⇒ Chapter 12.5.2.1                                                       |
| Q                                     | Narrowing the X diagram                         | ⇒ Chapter 12.5.2.1                                                       |
| 1 <del>,40</del> 1                    | Default range of X scale                        | ⇒ Chapter 12.5.2.4                                                       |
|                                       | Synchronisation of diagram with the table       | ⇒ Chapter 12.5.4.6                                                       |
|                                       | Synchronisation of table with the diagram       | ⇒ Chapter 12.5.2.2                                                       |
| N N N N N N N N N N N N N N N N N N N | Synchronisation of diagrams with the diagram    | ⇒ Chapter 12.5.2.3                                                       |

# 17.2. Toolbar of the Test in the laboratory.

Image: Section of the Test in the laboratory.
| i 🗃                | Open                                         | $\Rightarrow$ Chapter 7.4.                                                |
|--------------------|----------------------------------------------|---------------------------------------------------------------------------|
|                    | Save                                         | ⇔ Chapter 7.3.                                                            |
| 5                  | Print                                        | ⇔ Chapter 7.5.                                                            |
|                    | Export to statistical programmes             | ⇔ Chapter 12.8                                                            |
|                    | Start                                        | Starts the control stage ( $\Rightarrow$ Chapter 7.2.)                    |
| G₽                 | Start test                                   | Starts the examination stage ( $\Rightarrow$ Chapter 7.2.)                |
| •                  | Stop                                         | Terminates the examination ( $\Rightarrow$ Chapter. 7.2.)                 |
| <b>,*</b> -        | Jump to next phase                           | moves to the next phase of the actual protocol                            |
| <b></b>            | Enter event                                  | Enters event (⇔ Chapter 12.3)                                             |
|                    | Ergometer control                            | Launches the remote control ( $\Rightarrow$ Chapter 12.4)                 |
| ≯                  | Move to the last phase                       | ⇔ Chapter 12.4                                                            |
| <b>1</b>           | Atmospheric conditions                       | ⇔ Chapter 11.2                                                            |
| 0                  | Flow zeroing                                 | ⇔ Chapter 12.7                                                            |
| Ø                  | Gas zeroing                                  | ⇔ Chapter 12.7                                                            |
| ?                  | About the programme                          | Displays information about the programme: version number, copyright, etc. |
| •                  | Stretching the Y diagram                     | ⇔ Chapter 12.5.2.1                                                        |
| Q                  | Narrowing the Y diagram                      | ⇔ Chapter 12.5.2.1                                                        |
| •                  | Stretching the X diagram                     | ⇔ Chapter 12.5.2.1                                                        |
| Q                  | Narrowing the X diagram                      | ⇔ Chapter 12.5.2.1                                                        |
| 1 <del>99</del> 97 | Defaulf range of X scale                     | ⇒ Chapter 12.5.2.4                                                        |
|                    | Synchronisation of diagram with the table    | ⇔ Chapter 12.5.4.6                                                        |
| <b>₩</b> ~         | Synchronisation of table with the diagram    | ⇔ Chapter 12.5.2.2                                                        |
|                    | Synchronisation of diagrams with the diagram | ⇔ Chapter 12.5.2.3                                                        |
| 8,88               | Pop-Up window                                | ⇔ Chapter 12.5.4.5                                                        |
| AT                 | Mode of searching AT                         | ⇔ Chapter 8.                                                              |
| SPB<br>DPB<br>BOR6 | Enter SBP, DBP, Borg, Lct                    | ⇔ Chapter 8.                                                              |

This toolbar includes the following buttons:

# **17.3.** Toolbar of the Test in the open air.

| <b>2</b> | 9 | ⇒ | G₽ | • | ¢ | <b>14</b> | X | 00 | 0 <mark>1</mark> | 0 <mark>-</mark> 0 | ? |
|----------|---|---|----|---|---|-----------|---|----|------------------|--------------------|---|
|          |   |   |    |   |   |           |   |    |                  |                    |   |

17.49. Toolbar of the Test in theopen air.

This toolbar includes the following buttons:

| <b>1</b>   | Open                               | ⇔ Chapter 7.4.                                                            |
|------------|------------------------------------|---------------------------------------------------------------------------|
|            | Save                               | ⇔ Chapter 7.3.                                                            |
| 9          | Print                              | ⇔ Chapter 7.5.                                                            |
|            | Export to statistical programmes   | ⇔ Chapter 12.8                                                            |
| ⇒          | Start                              | Starts the control stage ( $\Rightarrow$ Chapter 7.2.)                    |
| G₽         | Start test                         | Starts the examination stage (⇔ Chapter 7.2.)                             |
| •          | Stop                               | Terminates the examination ( $\Rightarrow$ Chapter. 7.2.)                 |
| <b>#</b> 8 | Disconnect ergospirometer          | ⇔ Chapter 7.2.2                                                           |
| <b>,#</b>  | Connect ergospirometer             | ⇔ Chapter 7.2.2                                                           |
| X          | Clear the memory of ergospirometer | ⇔ Chapter 6.9                                                             |
| 0 <u>r</u> | Flow zeroing                       | ⇔ Chapter 12.7                                                            |
| 0 <u>*</u> | Gas zeroing                        | ⇔ Chapter 12.7                                                            |
| Ŷ          | About the programme                | Displays information about the programme: version number, copyright, etc. |

# 17.4. Toolbar of the Transmission of recorded examinations to PC.

|  | 🖻 🔒 | <b>a</b> 📧 | ➡ <u>G</u> Ø | • E |  | 👗 🙃 | 0 <u>r</u> 0 | 8 |
|--|-----|------------|--------------|-----|--|-----|--------------|---|
|--|-----|------------|--------------|-----|--|-----|--------------|---|

17.50. Toolbar of the Transmission of recorded examinations to PC.

|    | Save                               | ⇒ Chapter 7.3.                                                            |
|----|------------------------------------|---------------------------------------------------------------------------|
| 8  | Print                              | $\Rightarrow$ Chapter 7.5.                                                |
| 00 | Export from ergospirometer         | Transmission an examination from ergospirometer⇔ Chapter 7.2.2.2.6        |
| X  | Clear the memory of ergospirometer | ⇔ Chapter 6.9                                                             |
| 8  | About the programme                | Displays information about the programme: version number, copyright, etc. |

## Status line.

The status line is at the bottom edge of the main application window ( $\Rightarrow$  pic. 11.5). Its position cannot be changed, however, the line may be hidden with the help of the *Status line* command (*View* menu).

The status line displays explanations of menu commands and elements in the toolbars. In order to obtain the explanation, one place the mouse cursor upon the given element.

During the examination with the use of ergometer control the line displays information about the number of all phases, the number of the current phase, phase duration time, time left to the end of the phase and time left to the end of examination.

On the right of the status line there are three fields informing about the status of the following keys: *CapsLock*, *NumLock* and *ScrollLock*.

| Ready | NUM |  |
|-------|-----|--|
|-------|-----|--|

17.51. Status line.

# 18. Maintenance and everyday service.

- **1.** Replace the content of the humidity absorber in the back part of the device after every hour of the device's work.
- **2.** After the finished work, remove the content of the tank from the humidity absorber.
- **3.** Before starting the examination and device calibration fill the tank of the humidity absorber.
- **4.** As the humidity absorber use the globule agent of the silicon gel. If the gel contains the colourful indicator, it should be blue before the humidity absorption and pink afterwards.
- 5. Check the system of sponges at the outlets of the connection terminals of the humidity tank they should be clean. The sponges can be cleaned in water and dried.
- **6.** Sponges in the humidity absorber tank should be always placed at the outlets of the connection terminals.
- 7. The devices cannot be started without the sponges in the absorber tank.
- **8.** The masks always have to be clean, and the mask's channel connected with the air cable must be patent.
- **9.** The masks and the pneumotachographic heads should be changed after each examination so that the patient would receive sterile mask and head.
- **10.** The mask and mouthpiece sterilisation can be done in the gas steriliser or in liquids (CIDEX or ALDESAN).
- **11.** Sterilisation in liquids should be done through dipping the masks for 2 hours and then carefully washing them with distilled water and drying. The drying temperature cannot exceed 65°C.
- **12.** After sterilisation in liquids and drying, the masks and heads should be checked in terms of the patency of the air channels.
- **13. Grounding and potential levelling connections:** Start 2000 is a device with the B2 anti-shock protection class. The device's grounding is not necessary, but it may be helpful in removing the interferences from the mains supply. The supply cable is equipped with the neutralising cable (the central pin in the port and plug of the supply cable). If the supply mains neutralisation is uncertain, then it is possible to connect the device to grounding in compliance with the IEC norm with the help of the grounding cable. The grounding cable should be connected to the device with the help of the grounding port on the back board of the device. **Note. The grounding cables are not the potential levelling cables.**
- **14. Fuse replacement.** Fuse of 1A 220V 50Hz is placed in the drawer port of the supply switch on the back board of the device. In order to replace the fuse, one should unplug the supply cable and then take out the fuse drawer. **Note. One should only use fuses with parameters as given in the manual.**

NOTE!!!

The above recommendations should be strictly followed! Non-observance of the above recommendations may damage the device, lead to erroneous results of the conducted tests and to infect the examined person.

# 19. Appendix A

# **19.1. O2 kinetics analysis**

VO2 kinetics, O2 deficit, O2 debt represent important determinants of exercise tolerance and sport performance. In "normal" conditions convective and diffusive O2 delivery to skeletal muscle fibers do not represent important determinants of VO2 kinetics. Thus, in "normal" conditions (e.g. normoxia, no impediments to O2 delivery, absence of pathological conditions) the limiting factors for VO2 kinetics seem mainly located within muscle fibers. Important determinants of skeletal muscle VO2 kinetics likely reside in the interplay between the various mechanisms of energy provision at exercise onset.

The different "localization" of the main limiting factors for VO2 kinetics and VO2max offers to exercise physiologists the opportunity to perform, noninvasively, a functional evaluation of oxidative metabolism at two different levels of the pathway covered by O2, from ambient air to the mitochondria of exercising muscles. In other words by measuring VO2max we primarily evaluate the functional capacity by the cardiovascular system to deliver O2 to the exercising muscles, whereas when we determine VO2 kinetics the functional evaluation is mainly related to skeletal muscle oxidative metabolism. In pathological conditions the situation may be less clear.

Does the concept outlined above apply also to pathological conditions? It is well known that pulmonary V O2 kinetics are slower than normal in patients affected by pathologies such as chronic obstructive pulmonary diseases, congestive heart failure, peripheral vascular diseases, type II diabetes. Does this mean that an impaired capacity by the lungs, heart, blood vessels to deliver O2 to the exercising muscles can be responsible for slower than normal VO2 kinetics? The answers to these questions is not straightforward. Evidence in favor of the concept that a limited capacity to deliver O2 to exercising muscles determines slower VO2 kinetics derives from experiments in subjects exposed to acute hypoxia, in subjects performing arm exercise, in subjects performing leg exercise in the supine, in subjects treated with bblockers. In all these conditions, slower pulmonary V O2 kinetics have been described, in association with (or as a consequence of) a reduced O2 delivery to the exercising muscles. On the other hand, it is being increasingly recognized that in patients with chronic cardiac, pulmonary, or blood vessel diseases, as well as in diabetic patients skeletal muscles are metabolically altered, and play a crucial role in determining the reduced exercise tolerance. Heart transplant recipients present slower pulmonary VO2 kinetics, which, as a consequence of the denervation of the transplanted heart, are associated with slower heart rate and cardiac output kinetics.

## 19.1.1. Onset O2 kinetics

Oxygen uptake response in the transition from rest to steady-state exercise. The oxygen uptake kinetic response can be defined by three phases or stages (Figure 1).

Phase I can be defined as the first twenty seconds of the metabolic response to exercise. Gaesser and Poole define phase I as increased VO2 primarily due to augmented cardiac output and pulmonary blood flow. The phase II kinetic time constant ( $\tau$ ) response is the time to reach 63% of  $\Delta$  VO2 steady-state and is characterized by an exponential rise in VO2

just after the beginning of phase I. Increased venous return from the exercising muscle as well as continued pulmonary blood flow denote phase II kinetics. Gaesser and Poole (1996) also suggested that the phase II kinetic response is relatively constant in the transition from rest to steady-state during exercise of light to moderate intensity (below the lactate threshold). Moreover, increased levels of physical fitness (VO2 max) may lead to a faster  $\tau$ . Also,  $\tau$  may be delayed as a result of increased exercise intensity and probably facilitates an oxygen drift.

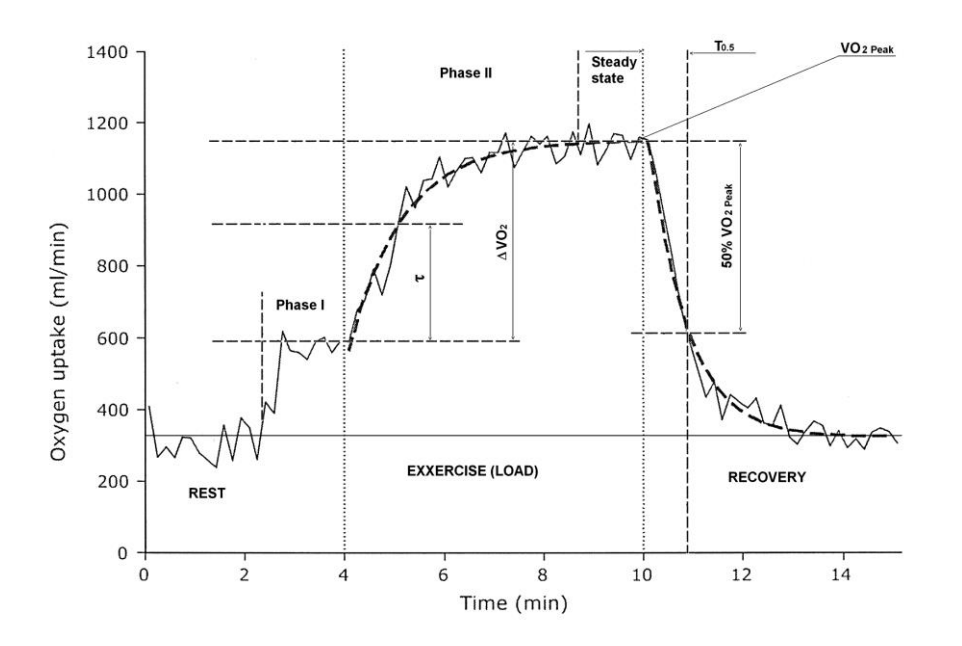

#### Figure1.

VO2 response to constant-load exercise; the curved dashed line is the computer-derived representation of the best fit of the mono-exponential model to the VO2 response; the first dashed vertical line indicates onset of exercise and the second vertical line the end of exercise and initiate of recovery phase

The phase II ( $\tau$ ) response is determined from the following equation:

$$VO2(t) = \Delta VO2 \times (1 - e^{-t/\tau})$$

where VO2(t) is the increase in VO2 above baseline VO2 at any time (t);  $\Delta$  VO2 is the difference between phase I VO2 at the 20-second mark and steady-state VO2 (phase III); e is natural logarithm;

 $\tau$  is the time to reach 63% of  $\Delta$ VO2.

# Value in START 2000M describing onset O2 kinetics:

 $\tau(63\% \Delta VO2)$  -  $\tau$  is the time to reach 63% of  $\Delta VO2$ 

# **19.1.2. Recovery O2 kinetics**

At recovery, VO2 decreses exponentially after a graded exercise. The half-time of VO2 recovery (T0,5) has been shown to be 60-80s in normal subjects after graded exercise. The kinetics of VO2 is prolonged with the severity of heart failure. Patients with a VO2peak< 10-12 ml/kg/min may need 3 min to decreaser their VO2 by 50%. This probably related to the slow kinetics of reconstitution of the energetic stores after exercise. This VO2 kinetics has the advantage of beaing only minimally influenced by the level of exercise; therefore, in case of submaximal exercise(at least when VO2>50% VO2max), VO2 kinetics can be used to analyse the degree of impaiment of circulatory function. A normal VO2 with a low VO2 peak suggests submaximal exercise. The half time of VO2 recovery has prognostic value.

# Values in START 2000M describing recovery O2 kinetics:

50% VO2peak[L] - value of 50% of VO2peak; T0,5VO2peak[s]-half time of recovery phase needs to decreaser VO2peak by 50%

# 19.1.3. O2 deficit and O2 debt calculation

The oxygen deficit is the difference between the total energy cost of work, assuming steadystate throughout the entire exercise bout, and the measured portion of the total energy expenditure that was met during the exercise period by aerobic energy production. The O2 deficit can be directly linked to steady-state VO2. Therefore, if steady-state is attained more rapidly a lower oxygen deficit would be noted.

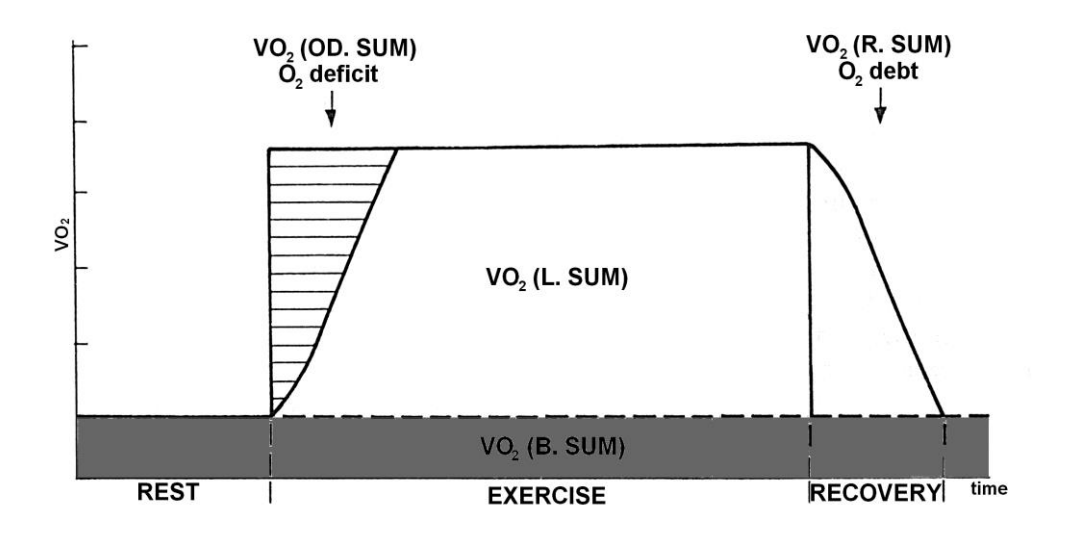

## Figure2.

Oxygen deficit and debt during the constant-load exercise under Aneaerobic Treshold

| VO2.T.SUM [L]  | $\Rightarrow$ total quantity of oxygen used during the whole test;               |
|----------------|----------------------------------------------------------------------------------|
| VO2.OD.SUM [L] | $\Rightarrow$ Onset Deficit Sum: difference between the product of steady state  |
|                | O2 uptake and work duration and the tptal O2 actually taken up by                |
|                | the body during the exercise.                                                    |
| VO2.L.SUM [L]  | $\Rightarrow$ total quantity of the consumed oxygen during the exertion          |
| phases         | •                                                                                |
| VO2.R.SUM [L]  | $\Rightarrow$ O2 debt: amount of O2 utilized, in the recovery phase of exercise, |
|                | that is in excess of that required to maintain the recovery condition            |
|                | (usually rest or some low recovery work rate) in the steady state;               |
| VO2.A.SUM [L]  | $\Rightarrow$ VO2.A.SUM = VO2.OD.SUM - VO2.R.SUM                                 |
|                | anaerobic VO2 sum                                                                |
| VO2.B.SUM [L]  | $\Rightarrow$ quantity of oxygen used during the test calculated with the        |
|                | consumption level from the reference phase;                                      |

# 19.2. Description of CO2-Rebreathing Method

## Non-invasive determination of cardiac output (Indirect Fick Method)

The basis for calculation cardiac output with the CO2 rebreathing method is a modification of Fick's equation:

 $VCO2 = SV \times HR \times C(v-a)CO2$ 

and

 $Qa = SV \times HR$ 

Cardiac output (Qa, measured in liters per minute) is the quantity of blood that is pumped by the heart each minute. It is the product of stroke volume (SV; the volume of blood ejected from the heart in a single beat, milliliters per beat) and heart rate (HR; expressed as beats per minute). FvCO2 determined by CO2 rebreathing is the most important task in the Indirect Fick Method the most important task because the mixed venous blood tension PvCO2 is reached

FvCO2=CO2 fraction during rebreathing

FvCO2 represents equilibrated amount of CO2 in lung gas when output of CO2 is interrupted and it crrespondents to the mixed venous blood CO2 flowing into the lung vie the right heart. PvCO2 is calculated using equation

#### PvCO2(mmHg)=(B-47)xFvCO2/100

The main feature of the method is that Qa value is determined by rebreathing instead of catherization.

During steady state breathing, the subject is connected to a rebreathing bag from which he has to breath 5-12 times. There is a mixture of CO2(8-13%), O2(30-40%) and the remainder N2 in a 5-liter bag. The CO2 concentration is adjusted to the workload and patient. The initial CO2 concentration in the bag can be estimated from the result of the first rebrathing attempt on cardiac patient but it is possible to predict the initial concentration accurately on healthy subjects.

Patient breaths normally a few minutes until ventilation and circulation are in steadystate.Steady-state can be determined by observation of a constant time course for FeCO2, RER, FetCO2 and VCO2/VE. At the end of an exhalation the subject is connected to a rebreathing bag using manual threeway valve(or automaticall valve in START 2000 system). If an equilibrium is reached between the blood and gas phase, the value of mixed CO2 fraction FvCO2 measured in the bag represents the required PvCO2. During rebreathing process, gas is continually sampled at the mouth and analyzed in the CO2 analyzer. The CO2 concentration-time curve, showed in real time on the PC monitor, reflects the balancing process

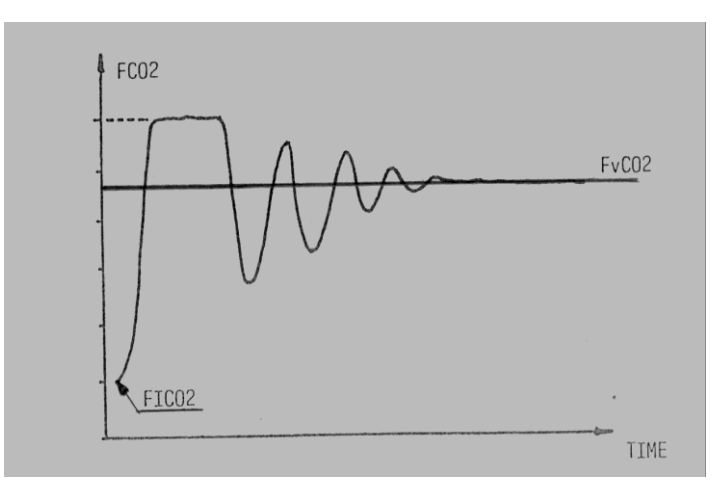

# Operating manual for Start 2000M ergospirometer

It is necessary to do 2-3 rebreathing tests, even with young ,healthy patients but you have to wait 2-5 minutes between each rebreathing test because the arterial blood-gas values have to be stabilized again( ventilation and circulation should be in steady-state).

Arterial CO2 content can be obtained by converting arterial PCO2 using the CO2 dissociation curve.

The oxyhemoglobin dissociation curve, specifically, the oxyhemoglobin dissociation curve relates oxygen saturation  $(SO_2)$  and partial pressure of oxygen in the blood is an important tool for calculating procedure.

#### **Parameters:**

| Fet CO2   | (%)     | end-tidal CO2 fraction                 |
|-----------|---------|----------------------------------------|
| FeCO2     | (%)     | average expiation CO2 fraction         |
| VCO2      | (l/min) | emission of CO2                        |
| RQ        |         | respiratory quotient                   |
| HR        | (1/min) | heart rate                             |
| PaCO2     | (mmHg)  | arterial CO2 pressure                  |
| PaO2      | (mmHg)  | arterial O2 pressure                   |
| Hb        | G/100ml | haemoglobin                            |
| рНа       |         | arterial pH                            |
| Btemp     | 0C      | body temperature                       |
| FvCO2     | (%)     | mixed venous CO2 fraction              |
| PvCO2     | (mmg)   | venous CO2 pressure                    |
| SaO2      | (%)     | arterial O2 saturation                 |
| CaO2      | (vol%)  | arterial O2 content                    |
| C(v-a)CO2 | (%)     | venous arterial CO2 content difference |
| C(a-v)O2  | (vol%)  | arterial venous O2 content difference  |
| CvCO2     | (vol%)  | venous CO2 content                     |
| CaCO2     | (vol%)  | arterial CO2 content                   |
| Qa        | (l/min) | cardiac output                         |

| SV                            | (ml)            | stroke volume                                                                                     |
|-------------------------------|-----------------|---------------------------------------------------------------------------------------------------|
| HI                            | (1/min/m2)      | heart index                                                                                       |
| SVI                           | (ml/m2)         | stroke volume index                                                                               |
| CI                            | (l/min/m2)      | cardiac output index                                                                              |
| VE                            | (l/min)         | ventilation                                                                                       |
| VA<br>VDf/VE<br>VA/Qa<br>Load | (l/min)<br>WATT | alveolar ventilation<br>dead-space ventilation ratio<br>alveolar ventilation cardiac output ratio |